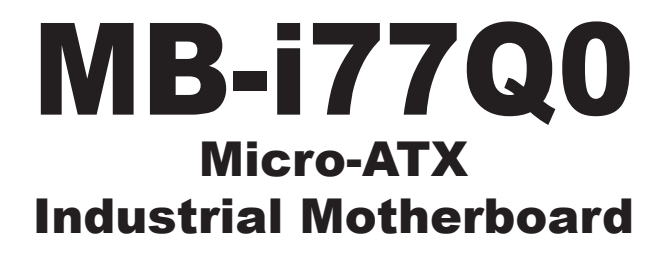

# User's Manual Version 1.1

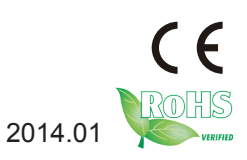

This page is intentionally left blank.

# **Revision History**

| Version | Release Time  | Description                                                                                                    |
|---------|---------------|----------------------------------------------------------------------------------------------------|
| 1.0     | November 2012 | Initial release                                                                                                    |
| 1.1     | Jan 2014      | <ul> <li>Jumper JP14 is newly featured to<br/>enable/disable LVDS. See JP14 at<br/>2.3.2. Jumpers.</li> <li>Jumpers JP8, JP9, JP10, JP11 are<br/>newly provided to configure LVDS<br/>features. See JP8, JP9, JP10. JP11<br/>at 2.3.2. Jumpers.</li> <li>BIOS Setup utility is updated to<br/>v2.00. Newly featured settings are:<br/>3.2.14. Intel(R) 82579LM Gigabit<br/>Network Connection on page 61<br/>and 3.2.15. Intel(R) 82583V Gigabit<br/>Network Connection on page 62.</li> </ul> |

This page is intentionally left blank.

| Revision History                                                                                                    | i                                                                                                    |
|----------------------------------------------------------------------------------------------------|----------------------------------------------------------------------------------------------------|
| Table of Contents                                                                                                    | . iii                                                                                                    |
| Preface                                                                                                    | v                                                                                                    |
| Copyright Notice                                                                                                    | V                                                                                                    |
| Declaration of Conformity                                                                                                    | v                                                                                                    |
| CE                                                                                                    | V                                                                                                    |
| FCC Class B                                                                                                    | V                                                                                                    |
| RoHS                                                                                                    | vi                                                                                                    |
| SVHC / REACH                                                                                                    | vi                                                                                                    |
| Warning                                                                                                    | . vii                                                                                                    |
| Replacing Lithium Battery                                                                                                    | . vii                                                                                                    |
| Technical Support                                                                                                    | . vii                                                                                                    |
| Warranty                                                                                                    | . viii                                                                                                    |
| Chapter 1 - Introduction                                                                                                    | 1                                                                                                    |
| 1.1. Product Highlights.                                                                                                    | 2                                                                                                    |
| 1.2. About This Manual                                                                                                    | 2                                                                                                    |
| 1.3. Packing List                                                                                                    | 2                                                                                                    |
| 1.4. Ordering Information                                                                                                    | 3                                                                                                    |
| 1.5. Recommended CPU List                                                                                                    | 3                                                                                                    |
| 1.6. Specification                                                                                                    | 4                                                                                                    |
|                                                                                                    |                                                                                                    |
| Chapter 2 - Getting Started                                                                                                    | 5                                                                                                    |
| Chapter 2 - Getting Started                                                                                                    | <b>5</b>                                                                                                    |
| Chapter 2 - Getting Started<br>2.1. Board Dimensions<br>2.2. Block Diagram.                                                                                                    | <b> 5</b><br>6                                                                                                    |
| Chapter 2 - Getting Started<br>2.1. Board Dimensions<br>2.2. Block Diagram<br>2.3. Jumpers & Connectors                                                                                                    | <b> 5</b><br>6<br>7                                                                                                    |
| Chapter 2 - Getting Started.<br>2.1. Board Dimensions.<br>2.2. Block Diagram.<br>2.3. Jumpers & Connectors<br>2.3.1. Board Layout                                                                                                    | 6<br>7<br>8                                                                                                    |
| Chapter 2 - Getting Started.<br>2.1. Board Dimensions.<br>2.2. Block Diagram.<br>2.3. Jumpers & Connectors<br>2.3.1. Board Layout<br>2.3.2. Jumpers.                                                                                                    | 6<br>7<br>8<br>8                                                                                                    |
| Chapter 2 - Getting Started                                                                                                    | <b> 5</b><br>6<br>7<br>8<br>8<br>9<br>9                                                                                                    |
| Chapter 2 - Getting Started<br>2.1. Board Dimensions<br>2.2. Block Diagram<br>2.3. Jumpers & Connectors<br>2.3.1. Board Layout<br>2.3.2. Jumpers<br>2.3.3. Connectors<br>2.4. Driver Installation Notes                                                                                                    | <b> 5</b><br>7<br>8<br>8<br>9<br>. 17<br>. 35                                                                                                    |
| Chapter 2 - Getting Started.<br>2.1. Board Dimensions.<br>2.2. Block Diagram.<br>2.3. Jumpers & Connectors<br>2.3.1. Board Layout<br>2.3.2. Jumpers.<br>2.3.3. Connectors<br>2.4. Driver Installation Notes.<br>Chapter 3 - Hardware Installation                                                                                                    | 6<br>7<br>8<br>8<br>9<br>. 17<br>. 35<br><b>37</b>                                                                                                    |
| Chapter 2 - Getting Started.<br>2.1. Board Dimensions.<br>2.2. Block Diagram.<br>2.3. Jumpers & Connectors<br>2.3.1. Board Layout<br>2.3.2. Jumpers.<br>2.3.3. Connectors .<br>2.4. Driver Installation Notes.<br>Chapter 3 - Hardware Installation<br>3.1. Install CPU.                                                                                                    | 6<br>7<br>8<br>9<br>. 17<br>. 35<br><b>37</b><br>. 38                                                                                                    |
| Chapter 2 - Getting Started.<br>2.1. Board Dimensions.<br>2.2. Block Diagram.<br>2.3. Jumpers & Connectors<br>2.3.1. Board Layout<br>2.3.2. Jumpers.<br>2.3.3. Connectors .<br>2.4. Driver Installation Notes.<br>Chapter 3 - Hardware Installation<br>3.1. Install CPU.<br>3.2. Install/uninstall Memory                                                                                                    | 6<br>7<br>8<br>9<br>. 17<br>. 35<br><b>37</b><br>. 38<br>. 39                                                                                                    |
| Chapter 2 - Getting Started                                                                                                    | 5<br>7<br>8<br>9<br>. 17<br>. 35<br><b>37</b><br>. 38<br>. 39<br>. 39<br><b>41</b>                                                                                                    |
| Chapter 2 - Getting Started.<br>2.1. Board Dimensions.<br>2.2. Block Diagram.<br>2.3. Jumpers & Connectors<br>2.3.1. Board Layout<br>2.3.2. Jumpers.<br>2.3.3. Connectors<br>2.4. Driver Installation Notes.<br>Chapter 3 - Hardware Installation<br>3.1. Install CPU.<br>3.2. Install/uninstall Memory.<br>Chapter 4 - BIOS<br>3.1. Main                                                                                                    | 5<br>6<br>7<br>8<br>8<br>9<br>9<br>17<br>35<br>37<br>38<br>39<br>39<br>41<br>42                                                                                                    |
| Chapter 2 - Getting Started.<br>2.1. Board Dimensions.<br>2.2. Block Diagram.<br>2.3. Jumpers & Connectors<br>2.3.1. Board Layout<br>2.3.2. Jumpers.<br>2.3.3. Connectors<br>2.4. Driver Installation Notes.<br>Chapter 3 - Hardware Installation<br>3.1. Install CPU.<br>3.2. Install/uninstall Memory<br>Chapter 4 - BIOS<br>3.1. Main<br>3.2. Advanced                                                                                                    | 5<br>6<br>7<br>8<br>9<br>9<br>9<br>9<br>3<br>9<br>3<br>3<br>3<br>3<br>3<br>3<br>3<br>3<br>3<br>3<br>3<br>3<br>3<br>3<br>3<br>3<br>3<br>3<br>3<br>3<br>3<br>3<br>3<br>3<br>3<br>4<br>4<br>                                                                                                    |
| Chapter 2 - Getting Started.<br>2.1. Board Dimensions.<br>2.2. Block Diagram.<br>2.3. Jumpers & Connectors<br>2.3.1. Board Layout<br>2.3.2. Jumpers.<br>2.3.3. Connectors .<br>2.4. Driver Installation Notes.<br>Chapter 3 - Hardware Installation<br>3.1. Install CPU.<br>3.2. Install/uninstall Memory .<br>Chapter 4 - BIOS<br>3.1. Main<br>3.2. Advanced<br>3.2.1. PCI Subsystem Settings.                                                                                 | 5<br>6<br>7<br>8<br>8<br>9<br>9<br>17<br>35<br>37<br>38<br>39<br>32<br>42<br>44<br>45                                                                                                    |
| Chapter 2 - Getting Started.<br>2.1. Board Dimensions.<br>2.2. Block Diagram.<br>2.3. Jumpers & Connectors<br>2.3.1. Board Layout<br>2.3.2. Jumpers.<br>2.3.3. Connectors .<br>2.4. Driver Installation Notes.<br>Chapter 3 - Hardware Installation<br>3.1. Install CPU.<br>3.2. Install/uninstall Memory .<br>Chapter 4 - BIOS<br>3.1. Main<br>3.2. Advanced<br>3.2.1. PCI Subsystem Settings<br>3.2.2. ACPI Settings.                                                         | 5<br>6<br>7<br>8<br>8<br>9<br>9<br>35<br>37<br>33<br>33<br>39<br>42<br>44<br>42<br>42<br>44<br>42<br>44<br>45<br>47<br>48<br>49<br>40<br>40<br>                                                                                                    |
| Chapter 2 - Getting Started.<br>2.1. Board Dimensions.<br>2.2. Block Diagram.<br>2.3. Jumpers & Connectors<br>2.3.1. Board Layout<br>2.3.2. Jumpers<br>2.3.3. Connectors<br>2.4. Driver Installation Notes.<br>Chapter 3 - Hardware Installation<br>3.1. Install CPU.<br>3.2. Install/uninstall Memory<br>Chapter 4 - BIOS<br>3.1. Main<br>3.2. Advanced<br>3.2.1. PCI Subsystem Settings<br>3.2.2. ACPI Settings.<br>3.2.3. CPU Configuration.                                 | 5<br>6<br>7<br>8<br>9<br>9<br>9<br>9<br>33<br>9<br>33<br>33<br>33<br>42<br>42<br>42<br>42<br>42<br>44<br>45<br>45<br> |
| Chapter 2 - Getting Started.<br>2.1. Board Dimensions.<br>2.2. Block Diagram.<br>2.3. Jumpers & Connectors<br>2.3.1. Board Layout<br>2.3.2. Jumpers.<br>2.3.3. Connectors<br>2.4. Driver Installation Notes.<br>Chapter 3 - Hardware Installation<br>3.1. Install CPU.<br>3.2. Install/uninstall Memory.<br>Chapter 4 - BIOS<br>3.1. Main<br>3.2. Advanced<br>3.2.1. PCI Subsystem Settings<br>3.2.2. ACPI Settings.<br>3.2.3. CPU Configuration.<br>3.2.4. SATA Configuration. | 5<br>6<br>7<br>8<br>9<br>9<br>9<br>9<br>3<br>9<br>3<br>3<br>3<br>3<br>3<br>3<br>3<br>3<br>3<br>3<br>3<br>3<br>4<br>4<br>9<br>4<br>4<br>9<br>4<br>4<br>9<br>4<br>4<br>9<br>4<br>4<br>                                                                                                    |

| 3.2.6. Intel(R) Anti-Theft Technology Configuration | . 52 |
|-----------------------------------------------------|------|
| 3.2.7. AMT Configuration                            | . 53 |
| 3.2.8. USB Configuration                            | . 54 |
| 3.2.9. SMART Settings                               | . 55 |
| 3.2.10. H/W Monitor                                 | . 56 |
| 3.2.11. Second Super IO Configuration               | . 57 |
| 3.2.12. Intel(R) Smart Connect Technology           | . 59 |
| 3.2.13. CPU PPM Configuration                       | . 60 |
| 3.2.14. Intel(R) 82579LM Gigabit Network Connection | . 61 |
| 3.2.15. Intel(R) 82583V Gigabit Network Connection  | . 62 |
| 3.3. Chipset                                        | . 63 |
| 3.3.1. PCH-IO Configuration                         | . 64 |
| 3.3.2. System Agent (SA) Configuration              | . 68 |
| 3.4. Boot                                           | . 73 |
| 3.4.1. CSM parameters                               | . 74 |
| 3.5. Security                                       | . 75 |
| 3.6. Save & Exit Options                            | . 76 |
| Appendices                                          | . 77 |
| Appendix A. AMI BIOS Checkpoints                    | . 78 |
| A.1. Checkpoint Ranges                              | . 78 |
| A.2. Standard Checkpoints                           | . 79 |
| Appendix B: I/O Port Address Map                    | . 86 |
| Appendix C: Interrupt Request Lines (IRQ)           | . 89 |
| Appendix D: BIOS Memory Mapping                     | . 89 |
| Appendix E: Watchdog Timer (WDT) Setting            | . 91 |
| Appendix F: Digital I/O Setting                     | . 92 |

# **Copyright Notice**

All Rights Reserved.

The information in this document is subject to change without prior notice in order to improve the reliability, design and function. It does not represent a commitment on the part of the manufacturer.

Under no circumstances will the manufacturer be liable for any direct, indirect, special, incidental, or consequential damages arising from the use or inability to use the product or documentation, even if advised of the possibility of such damages.

This document contains proprietary information protected by copyright. All rights are reserved. No part of this manual may be reproduced by any mechanical, electronic, or other means in any form without prior written permission of the manufacturer.

# Declaration of Conformity CE

The CE symbol on your product indicates that it is in compliance with the directives of the Union European (EU). A Certificate of Compliance is available by contacting Technical Support.

This product has passed the CE test for environmental specifications. Test conditions for passing included the equipment being operated within an industrial enclosure. In order to protect the product from being damaged by ESD (Electrostatic Discharge) and EMI leakage, we strongly recommend the use of CE-compliant industrial enclosure products.

#### FCC Class B

This device complies with Part 15 of the FCC Rules. Operation is subject to the following two conditions:

- (1) This device may not cause harmful interference, and
- (2) This device must accept any interference received, including interference that may cause undesired operation.

NOTE:

This equipment has been tested and found to comply with the limits for a Class B digital device, pursuant to Part 15 of the FCC Rules. These limits are designed to provide reasonable protection against harmful interference in a residential

installation. This equipment generates, uses and can radiate radio frequency energy and, if not installed and used in accordance with the instructions, may cause harmful interference to radio communications. However, there is no guarantee that interference will not occur in a particular installation. If this equipment does cause harmful interference to radio or television reception, which can be determined by turning the equipment off and on, the user is encouraged to try to correct the interference by one or more of the following measures:

- -- Reorient or relocate the receiving antenna.
- -- Increase the separation between the equipment and receiver.
- -- Connect the equipment into an outlet on a circuit different from that to which the receiver is connected.
- -- Consult the dealer or an experienced radio/TV technician for help.

#### RoHS

ARBOR Technology Corp. certifies that all components in its products are in compliance and conform to the European Union's Restriction of Use of Hazardous Substances in Electrical and Electronic Equipment (RoHS) Directive 2002/95/EC.

The above mentioned directive was published on 2/13/2003. The main purpose of the directive is to prohibit the use of lead, mercury, cadmium, hexavalent chromium, polybrominated biphenyls (PBB), and polybrominated diphenyl ethers (PBDE) in electrical and electronic products. Member states of the EU are to enforce by 7/1/2006.

ARBOR Technology Corp. hereby states that the listed products do not contain unintentional additions of lead, mercury, hex chrome, PBB or PBDB that exceed a maximum concentration value of 0.1% by weight or for cadmium exceed 0.01% by weight, per homogenous material. Homogenous material is defined as a substance or mixture of substances with uniform composition (such as solders, resins, plating, etc.). Lead-free solder is used for all terminations (Sn(96-96.5%), Ag(3.0-3.5%) and Cu(0.5%)).

#### SVHC / REACH

To minimize the environmental impact and take more responsibility to the earth we live, Arbor hereby confirms all products comply with the restriction of SVHC (Substances of Very High Concern) in (EC) 1907/2006 (REACH --Registration, Evaluation, Authorization, and Restriction of Chemicals)

regulated by the European Union.

All substances listed in SVHC < 0.1 % by weight (1000 ppm)

# Warning

Single Board Computers and their components contain very delicate Integrated Circuits (IC). To protect the Single Board Computer and its components against damage from static electricity, you should always follow the following precautions when handling it :

- 1. Disconnect your Single Board Computer from the power source when you want to work on the inside.
- 2. Hold the board by the edges and try not to touch the IC chips, leads or circuitry.
- 3. Use a grounded wrist strap when handling computer components.
- 4. Place components on a grounded antistatic pad or on the bag that comes with the Single Board Computer, whenever components are separated from the system.

# **Replacing Lithium Battery**

Incorrect replacement of the lithium battery may lead to a risk of explosion.

The lithium battery must be replaced with an identical battery or a battery type recommended by the manufacturer.

Do not throw lithium batteries into the trash-can. It must be disposed of in accordance with local regulations concerning special waste.

# **Technical Support**

If you have any technical difficulties, please do not hesitate to call or e-mail our customer service.

http://www.arbor.com.tw

E-mail:info@arbor.com.tw

# Warranty

This product is warranted to be in good working order for a period of two years from the date of purchase. Should this product fail to be in good working order at any time during this period, we will, at our option, replace or repair it at no additional charge except as set forth in the following terms. This warranty does not apply to products damaged by misuse, modifications, accident or disaster.

Vendor assumes no liability for any damages, lost profits, lost savings or any other incidental or consequential damage resulting from the use, misuse of, or inability to use this product. Vendor will not be liable for any claim made by any other related party.

Vendors disclaim all other warranties, either expressed or implied, including but not limited to implied warranties of merchantability and fitness for a particular purpose, with respect to the hardware, the accompanying product's manual(s) and written materials, and any accompanying hardware. This limited warranty gives you specific legal rights.

Return authorization must be obtained from the vendor before returned merchandise will be accepted. Authorization can be obtained by calling or faxing the vendor and requesting a Return Merchandise Authorization (RMA) number. Returned goods should always be accompanied by a clear problem description.

# Chapter 1 Introduction

# **1.1. Product Highlights**

- Intel<sup>®</sup> LGA1155 3rd / 2nd Gen. Core<sup>™</sup> Processors supported
- Dual Gigabit Ethernet Ports
- Dual Independent Displays
- DVI-I, DVI-D and Dual Channels 24-bit LVDS (for Windows 7 only)
- RS-485 Auto-flow Control supported
- Intel<sup>®</sup> AMT8.0 supported
- RAID 0, 1, 5, 10 supported
- USB 3.0 supported

# 1.2. About This Manual

This user's manual provides general information and installation instructions about the product. This User's Manual is intended for experienced users and integrators with hardware knowledge of personal computers. If you are not sure about any description in this booklet, please consult your vendor before further handling.

#### 1.3. Packing List

Before starting to install the single board, make sure the following items are shipped. If any of the following items is damaged or missing, contact your vendor immediately.

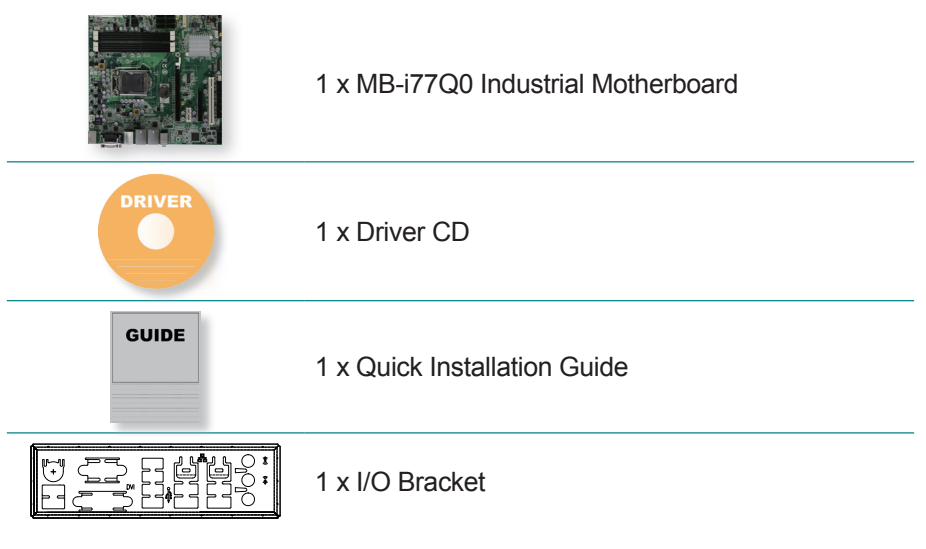

# 1.4. Ordering Information

| MB-i77Q0       | Intel <sup>®</sup> LGA1155 socket Core™ i7/i5/i3 embedded Micro-ATX motherboard                 |
|----------------|-------------------------------------------------------------------------------------------------|
| CPF-67Q0-C1    | CPU Cooling Fan for LGA1155/1156 CPU                                                            |
| CBK-11-77Q0-00 | Cable kit<br>6 x SATA cables<br>1 x two-port COM cable<br>2 x COM flat cables<br>2 x USB cables |

#### 1.5. Recommended CPU List

#### Intel® 3rd Generation

| i7-3770 3.4GHz Core™ Processor  |
|---------------------------------|
| i5-3550S 3.0GHz Core™ Processor |
| i3-3220_3.3GHz Core™ Processor  |

#### Intel® 2nd Generation

i7-2600 3.4GHz Core™ Processor

i5-2400 3.1GHz Core™ Processor

i3-2120 3.3GHz Core™ Processor

G850 2.9GHz Pentium® Dual Core Processor

G540 2.5GHz Celeron<sup>®</sup> Dual Core Processor

# 1.6. Specification

| Form Factor          | Micro-ATX Industrial Motherboard                                                                                               |  |  |  |  |
|----------------------|----------------------------------------------------------------------------------------------------|--|--|--|--|
| CPU                  | 3rd generation Intel <sup>®</sup> Core™ i7/i5/i3 processors in LGA1155 socket                                                  |  |  |  |  |
| Chipset              | Intel <sup>®</sup> PCH Q77                                                                                                    |  |  |  |  |
| System Memory        | 4 x 240-pin DDR3 DIMM sockets, supporting 1333/1600MHz SDRAM up to 32GB                                                        |  |  |  |  |
|                      | Integrated Intel® HD Graphics 4000 and HD Graphics 2500                                                                        |  |  |  |  |
| Display              | 1 x DVI-I connector, supporting either analog RGB or DVI, resolution up to 2048 x 1536 for analog RGB and 1920 x 1200 for TMDS |  |  |  |  |
|                      | 1 x DVI-D connector, supporting resolution up to 1920 x 1200                                                                   |  |  |  |  |
|                      | Dual Channel 24-bit LVDS up to 1600 x 1200 resolution supported                                                                |  |  |  |  |
| Ethornot             | 1 x Intel <sup>®</sup> 82583V Gigabit Ethernet controller                                                                      |  |  |  |  |
| Lulemet              | 1 x Intel <sup>®</sup> 82579LM Gigabit Ethernet PHY w/ iAMT                                                                    |  |  |  |  |
| I/O Chip             | Fintek F71869ED + Fintek F81216AD                                                                                              |  |  |  |  |
| BIOS                 | AMI BIOS                                                                                                    |  |  |  |  |
| Watchdog Timer       | 1~255 levels reset                                                                                                    |  |  |  |  |
|                      | 4 x Serial ATA 300MB/s HDD transfer rate                                                                                       |  |  |  |  |
| Sorial ATA           | 2 x Serial ATA 600MB/s HDD transfer rate                                                                                       |  |  |  |  |
|                      | Intel® Rapid Storage Technology supported                                                                                      |  |  |  |  |
|                      | RAID 0, 1, 5, 10 supported                                                                                                    |  |  |  |  |
| Serial Port          | 4 x COM ports: COM1~3 RS-232, COM4 RS-232/422/485 selectable<br>w/ auto-flow control                                           |  |  |  |  |
| Universal Serial Rue | 4 x USB 3.0/2.0 compatible ports                                                                                               |  |  |  |  |
| Universal Serial Dus | 10 x USB 2.0 ports                                                                                                    |  |  |  |  |
| KBMS                 | 1 x 6-pin wafer connector for PS/2 keyboard and mouse                                                                          |  |  |  |  |
|                      | 1 x PCle x16 slot                                                                                                    |  |  |  |  |
| Expansion Bus        | 1 x PCle x1 slot                                                                                                    |  |  |  |  |
| Expansion bus        | 1 x PCle x4 interface in x8 slot                                                                                               |  |  |  |  |
|                      | 1 x PCI slot                                                                                                    |  |  |  |  |
| Digital I/O          | 1 x 16-bit digital I/O, 8 in/8 out                                                                                             |  |  |  |  |
| Audio                | Realtek ALC886 HD Audio Codec, Mic-in/Line-in/Line-out                                                                         |  |  |  |  |
| Power Consumption    | 6.5A@+12V, 3.8A@+5V, 1.8A@+3.3V with Intel <sup>®</sup> CoreTM i7-3770 3.4GHz processor (Typical)                              |  |  |  |  |
| Power Connector      | 24-pin + 4-pin ATX connector                                                                                                   |  |  |  |  |
| Certification        | CE/FCC Class B                                                                                                    |  |  |  |  |
| Operating Temp.      | 0°C ~ 60°C (32°F ~ 140°F)                                                                                                    |  |  |  |  |
| Storage Temp.        | -20°C ~ 80°C (-4°F ~ 176°F)                                                                                                    |  |  |  |  |
| Humidity             | 0% ~ 95% non-condensing                                                                                                    |  |  |  |  |
| Dimension (L x W)    | 244 x 244 mm (9.6" x 9.6")                                                                                                    |  |  |  |  |

# Chapter 2 Getting Started

# 2.1. Board Dimensions

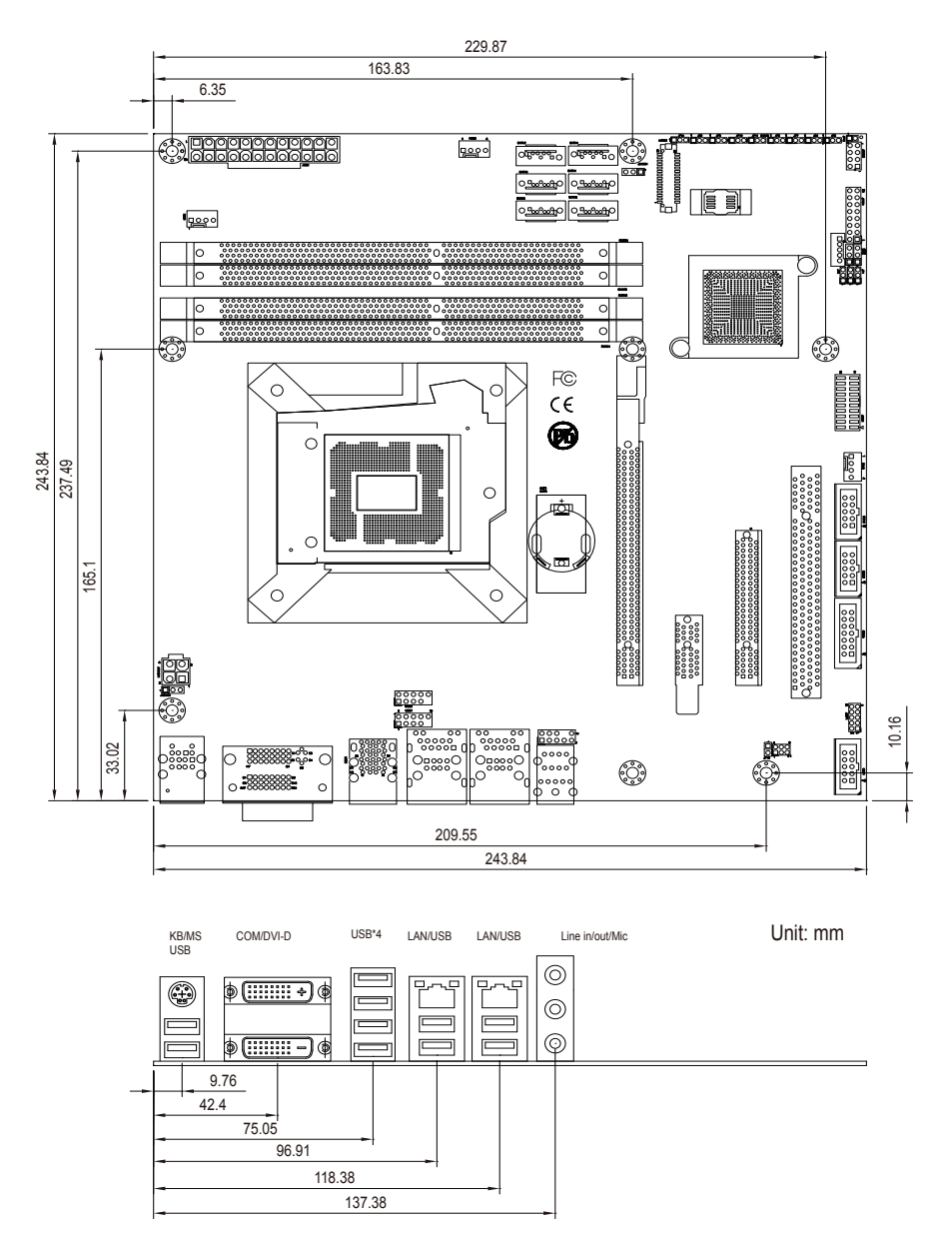

# 2.2. Block Diagram

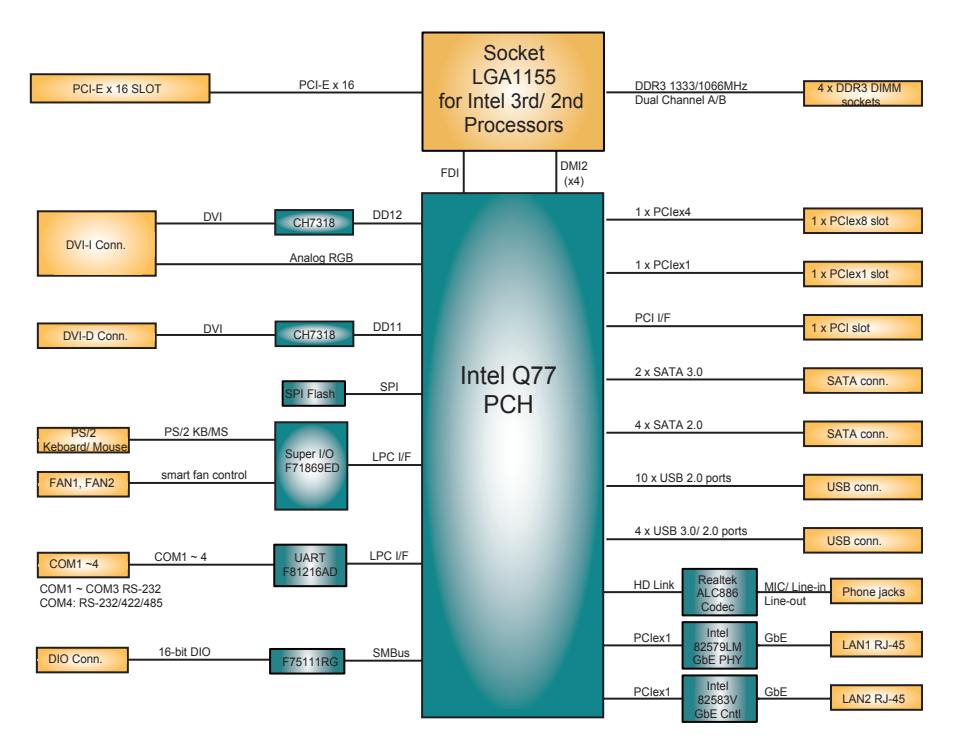

### 2.3. Jumpers & Connectors

The board comes with some connectors to join some devices and also some jumpers to alter the hardware configuration. The following in this section will explicate each of these components one-by-one.

#### 2.3.1. Board Layout

An overview of this board's top side:

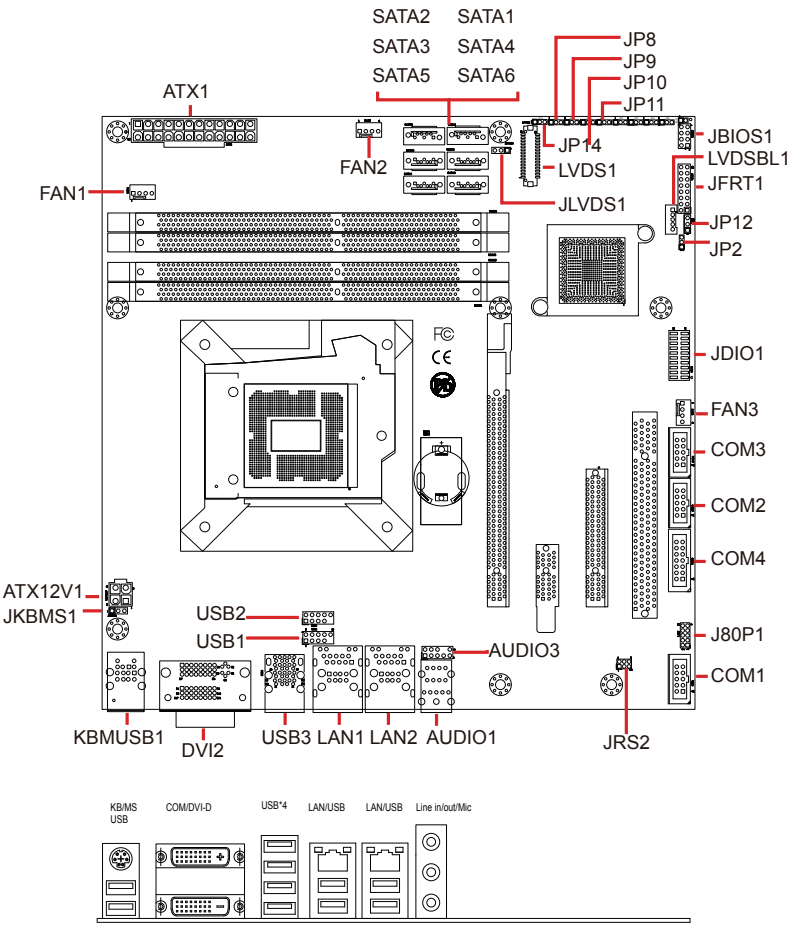

### 2.3.2. Jumpers

#### **Jumper Settings**

The jumper is "short" (closed) when the jumper cap is placed on pins; otherwise the jumper is "open."

#### **JBIOS1**

| Function:    | BIOS | S update p | oort    |        |
|--------------|------|------------|---------|--------|
| Jumper Type: | 2.54 | mm pitch   | 2x4-pir | header |
| Setting:     | Pin  | Desc.      | Pin     | Desc.  |
|              | 1    | 3.3V       | 2       | GND    |
|              | 3    | CS0#       | 4       | CLK    |
|              | 5    | SO         | 6       | SI     |
|              | 7    | N/C        | 8       | N/C    |

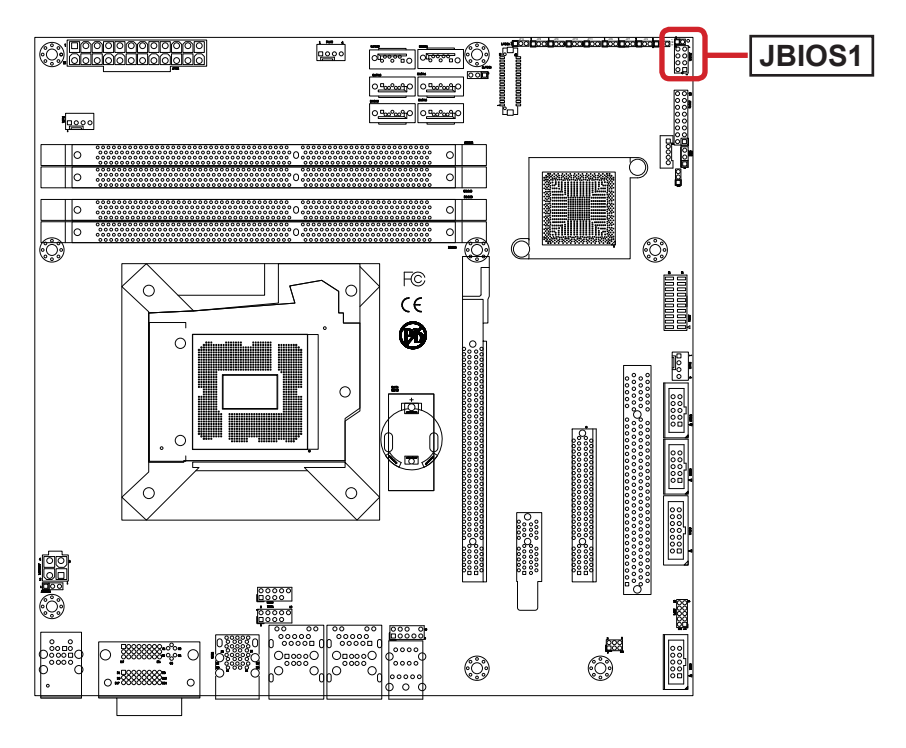

#### JP12

| Function:    | Configures Intel <sup>®</sup> ME mode |                   |  |  |
|--------------|---------------------------------------|-------------------|--|--|
| Jumper Type: | 2.54mm pitch 1x3-pin header           |                   |  |  |
| Setting:     | Pin Description                       |                   |  |  |
|              | 1-2 Disable ME                        | 3 2<br>〇 <b>—</b> |  |  |
|              | 2-3 Enable ME (Default)               | 3 2               |  |  |

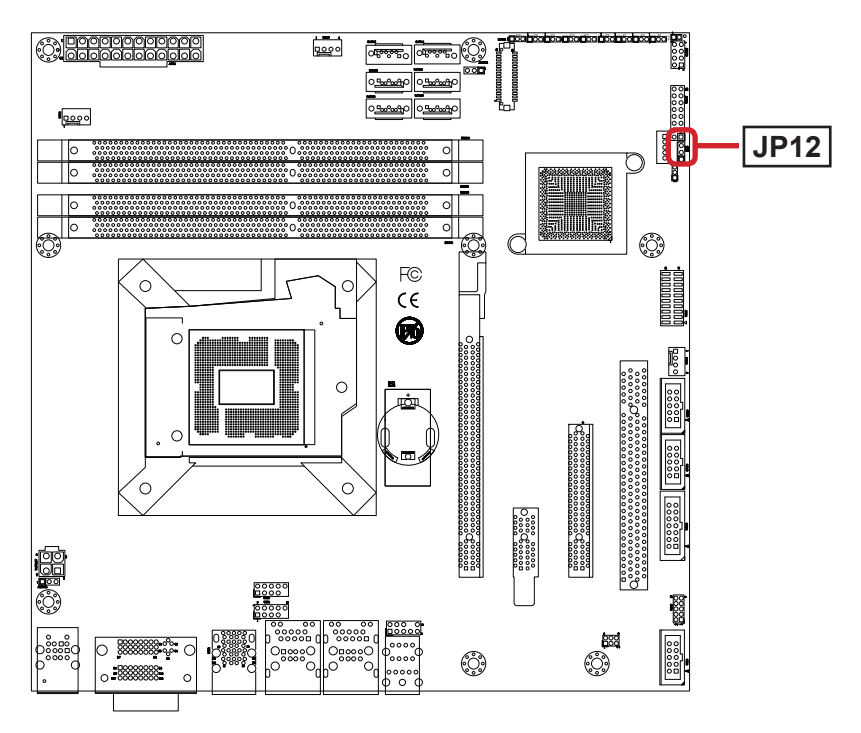

# JP2

| Function:    | CMOS setup                  |  |  |  |
|--------------|-----------------------------|--|--|--|
| Jumper Type: | 2.00mm pitch 1x3-pin header |  |  |  |
| Setting:     | Pin Description             |  |  |  |
|              | 1-2 Normal (default)        |  |  |  |
|              | 2-3 Clears CMOS             |  |  |  |

#### **Board Top**

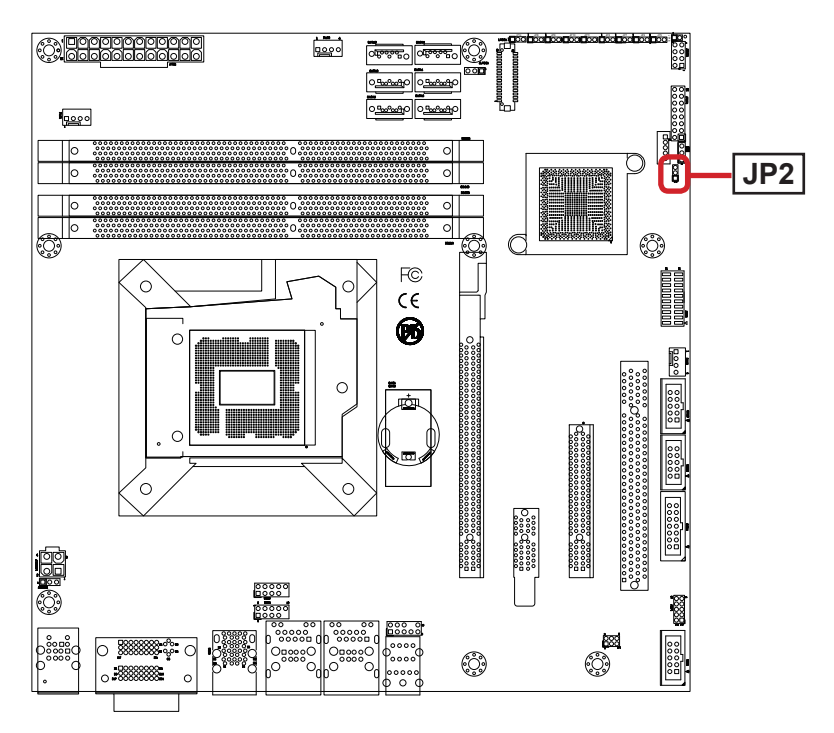

321

 $\frac{3 2 1}{1}$ 

#### JRS2

Function: Configures COM4 RS-232/422/485

Jumper Type:

2.00mm pitch 2x3-pin header

Setting:

| Mode    | RS-232<br>(default) | RS-422            | RS-485            |
|---------|---------------------|-------------------|-------------------|
| Pin 1-2 | Short               | Open              | Open              |
| Pin 3-4 | Open                | Short             | Open              |
| Pin 5-6 | Open                | Open              | Short             |
|         | 1 2<br>0 0<br>5 0 6 | 1 2<br>2<br>5 0 6 | 1 2<br>0 0<br>5 6 |

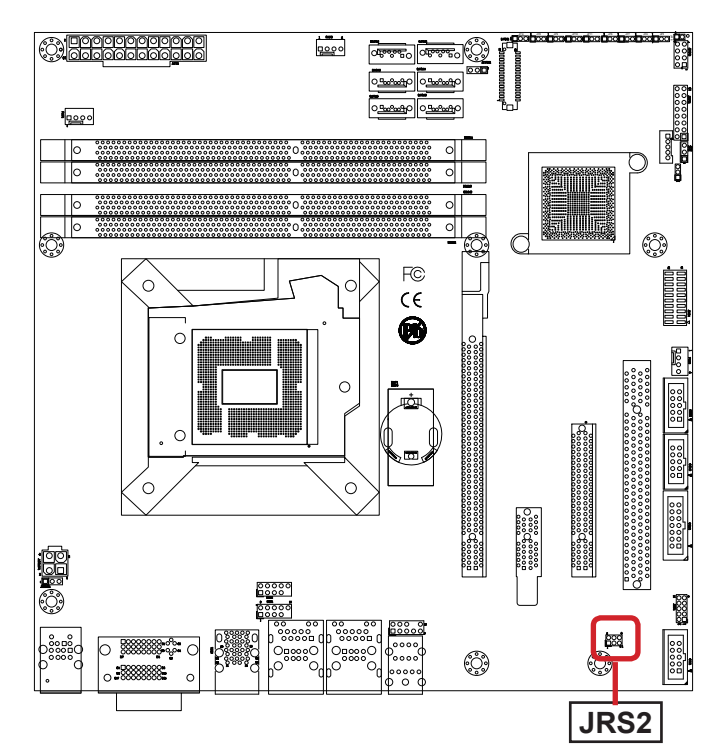

#### JKBMS1

| Function:    | Configures KB/MS power source |     |  |  |
|--------------|-------------------------------|-----|--|--|
| Jumper Type: | 2.54mm pitch 1x3-pin header   |     |  |  |
| Setting:     | Pin Voltage                   |     |  |  |
|              | 1-2 5V (Default)              | 3 2 |  |  |
|              | <b>2-3</b> 5VSB               | 3 2 |  |  |

#### **Board Top**

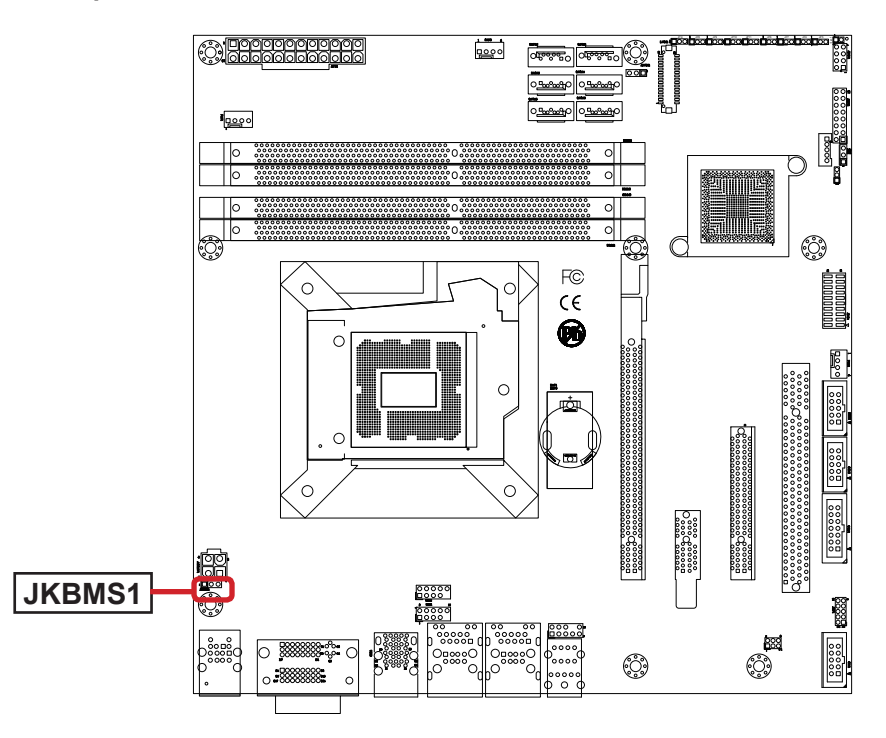

#### JLVDS1

| Function:    | Configures LCD voltage      |              |            |  |  |
|--------------|-----------------------------|--------------|------------|--|--|
| Jumper Type: | 2.54mm pitch 1x3-pin header |              |            |  |  |
| Setting:     | Pin                         | Pin Voltage  |            |  |  |
|              | 1-2                         | 3.3V         | 3 2 1<br>0 |  |  |
|              | 2-3                         | 5V (Default) | 3 2 1      |  |  |

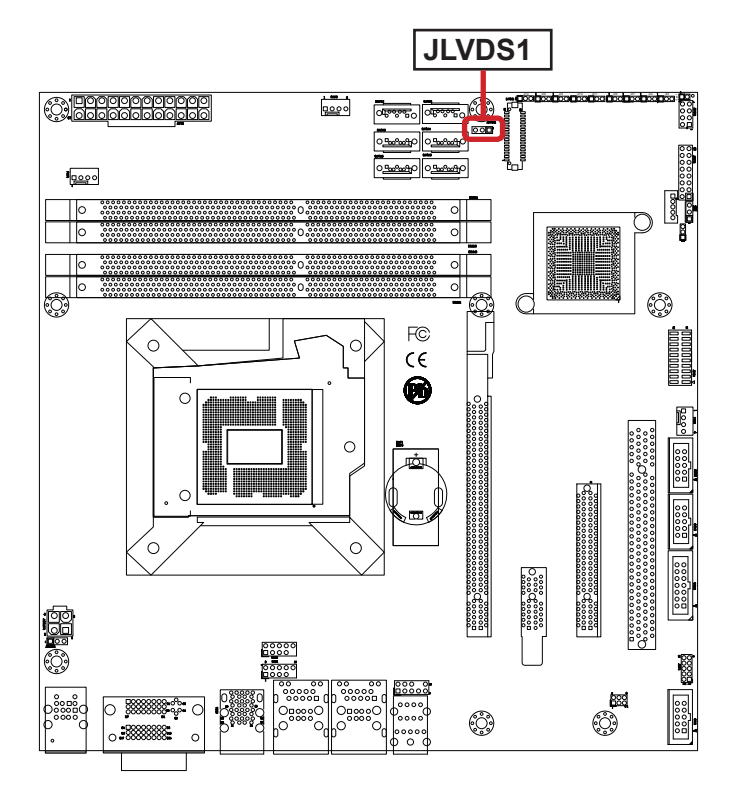

### JP14

| Function:    | Enables/disables LVDS       |                   |  |  |  |  |
|--------------|-----------------------------|-------------------|--|--|--|--|
| Jumper Type: | 2.00mm pitch 1x3-pin header |                   |  |  |  |  |
| Setting:     | Pin Description             |                   |  |  |  |  |
|              | 1-2                         | Enable            |  |  |  |  |
|              | 2-3                         | Disable (default) |  |  |  |  |

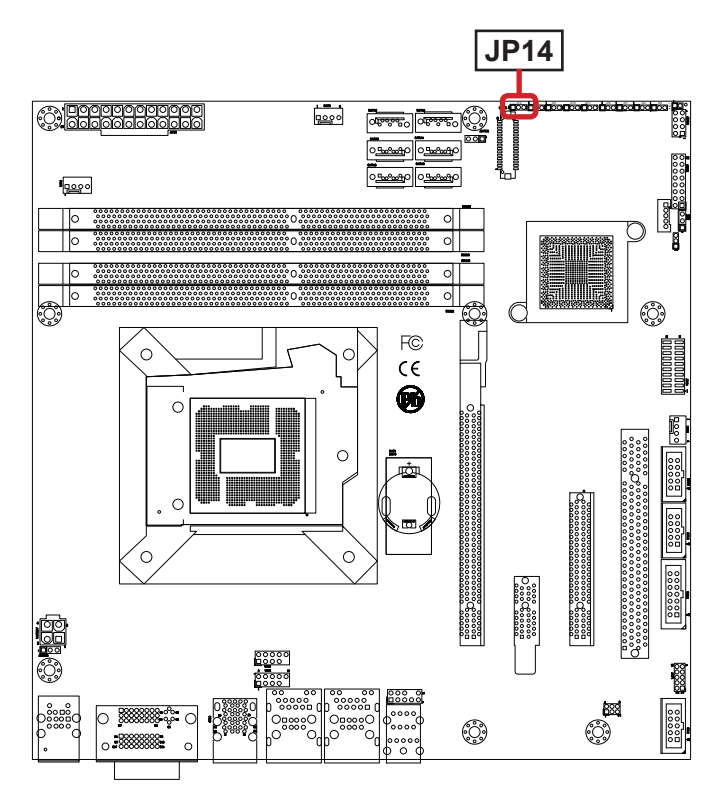

Setting:

#### JP8, JP9, JP10. JP11

Function: Configures LVDS features

**Jumper Type:** 2.00mm pitch 1x3-pin header

| Pin | Description |  |  |  |  |  |  |
|-----|-------------|--|--|--|--|--|--|
| 1-2 | On          |  |  |  |  |  |  |
| 2-3 | Off         |  |  |  |  |  |  |

| JP8 | JP9 | JP10 | JP11 | EDID Resolution    | Color<br>Depth | Channel |
|-----|-----|------|------|--------------------|----------------|---------|
| Off | Off | Off  | Off  | 640 x 480 @ 60Hz   | 18-bit         | Single  |
| On  | Off | Off  | Off  | 800 x 600 @ 60Hz   | 18-bit         | Single  |
| Off | On  | Off  | Off  | 1024 x 768 @ 60Hz  | 18-bit         | Single  |
| On  | On  | Off  | Off  | 1024 x 768 @ 60Hz  | 24-bit         | Single  |
| Off | Off | On   | Off  | 1280 x 720 @ 60Hz  | 18-bit         | Single  |
| On  | Off | On   | Off  | 1280 x 800 @ 60Hz  | 18-bit         | Single  |
| Off | On  | On   | Off  | 1366 x 768 @ 60Hz  | 18-bit         | Single  |
| On  | On  | On   | Off  | 1440 x 900 @ 60Hz  | 18-bit         | Single  |
| Off | Off | Off  | On   | 1366 x 768 @ 60Hz  | 24-bit         | Single  |
| On  | Off | Off  | On   | 1440 x 900 @ 60Hz  | 24-bit         | Single  |
| Off | On  | Off  | On   | 1280 x 1024 @ 60Hz | 24-bit         | Dual    |
| On  | On  | Off  | On   | 1440 x 1050 @ 60Hz | 24-bit         | Dual    |
| Off | Off | On   | On   | 1600 x 900 @ 60Hz  | 24-bit         | Dual    |
| On  | Off | On   | On   | 1680 x 1050 @ 60Hz | 24-bit         | Dual    |
| Off | On  | On   | On   | 1600 x 1200 @ 60Hz | 24-bit         | Dual    |
| On  | On  | On   | On   | 1920 x 1080 @ 60Hz | 24-bit         | Dual    |

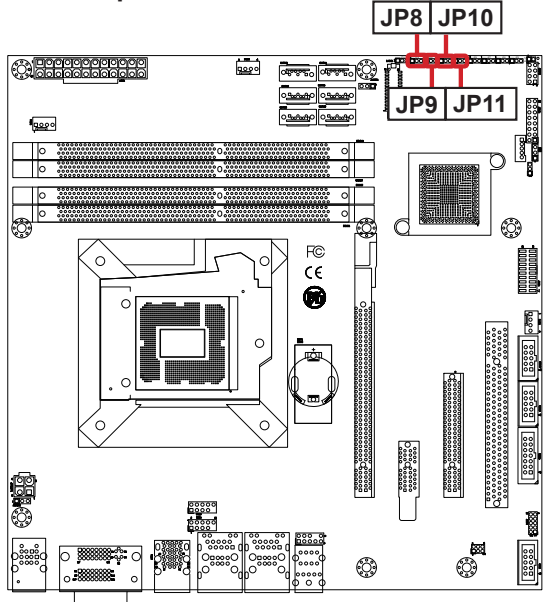

#### 2.3.3. Connectors

# ATX12V1

| Description:    | ATX<br>opera | +12V coi<br>tion | nnecto | r to supply +12V for CPU |         |
|-----------------|--------------|------------------|--------|--------------------------|---------|
| Connector Type: | 4-pin        | ATX 12V          | connec | ctor                     | 4∥⊖∥⊖∬3 |
| Pin Definition: | Pin          | Desc.            | Pin    | Desc.                    |         |
|                 | 1            | GND              | 2      | GND                      |         |
|                 | 3            | +12\/            | 4      | +12\/                    |         |

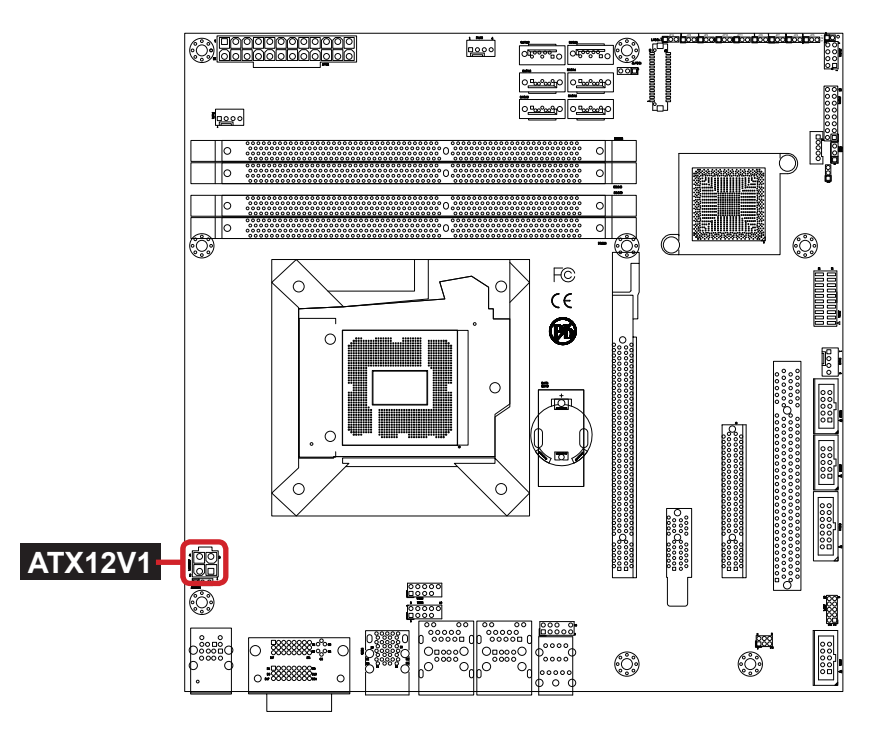

# FAN1, 2, 3

| Description:    | Fan power connectors                      |         |  |  |  |  |
|-----------------|-------------------------------------------|---------|--|--|--|--|
| Connector Type: | 2.54mm pitch 1x4 wafer one wall connector |         |  |  |  |  |
| Pin Definition: | Pin Description                           |         |  |  |  |  |
|                 | 1 GND                                     |         |  |  |  |  |
|                 | <b>2</b> +12V                             |         |  |  |  |  |
|                 | 3 FAN_IN                                  |         |  |  |  |  |
|                 | 4                                         | FAN_CTL |  |  |  |  |

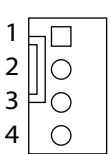

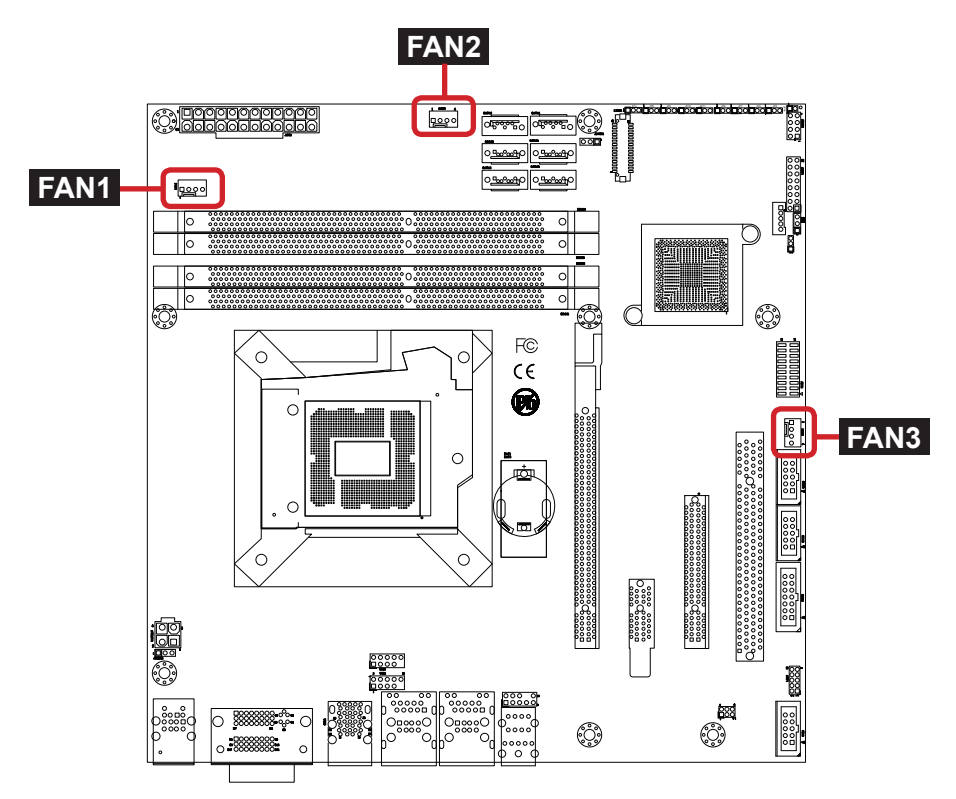

1

2 3

Ю ₽

#### SATA1~6

| Descri | ption: | Se |
|--------|--------|----|
| Descri | puon.  | 00 |

erial ATA connectors

Connector Type: Lockable SATA connectors with housing

- SATA1~2 support 600MB/s HDD transfer rate. •
  - SATA3~6support 300MB/s HDD transfer rate.

Pin Definition:

| Pin | Description |
|-----|-------------|
| 1   | GND         |
| 2   | TX+         |
| 3   | TX-         |
| 4   | GND         |
| 5   | RX-         |
| 6   | RX+         |
| 7   | GND         |

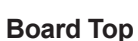

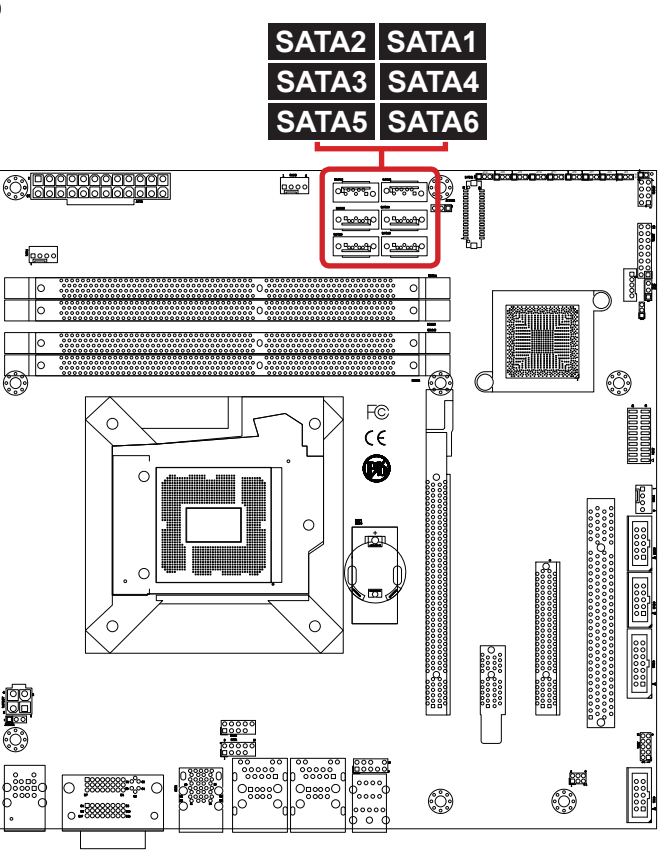

#### AUDIO1

| Description:    | Audio interface port         |  |  |  |
|-----------------|------------------------------|--|--|--|
| Connector Type: | 3 x 3.5mm phone jack stacked |  |  |  |
| Pin Definition: | Audio Jack Description       |  |  |  |
|                 | Blue Line-in                 |  |  |  |
|                 | Green Line-out               |  |  |  |
|                 | Pink Mic-in                  |  |  |  |

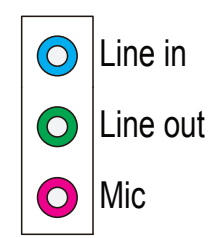

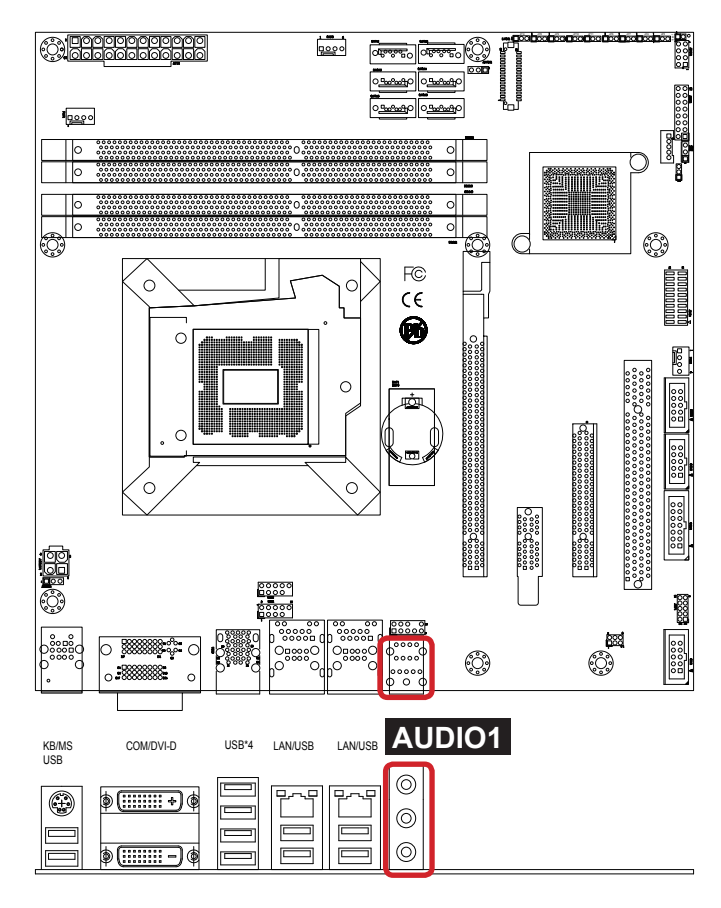

#### ATX1

| Description: | ATX power connector |
|--------------|---------------------|
|              |                     |

Connector Type: 24-pin ATX power supply connector

Pin Definition:

| Pin | Desc. | Pin | Desc. |
|-----|-------|-----|-------|
| 1   | +3.3V | 13  | +3.3V |
| 2   | +3.3V | 14  | -12V  |
| 3   | GND   | 15  | GND   |
| 4   | +5V   | 16  | PS-ON |
| 5   | GND   | 17  | GND   |
| 6   | +5V   | 18  | GND   |
| 7   | GND   | 19  | GND   |
| 8   | PW-OK | 20  | -5V   |
| 9   | +5VSB | 21  | +5V   |
| 10  | +12V  | 22  | +5V   |
| 11  | +12V  | 23  | +5V   |
| 12  | +3.3V | 24  | GND   |

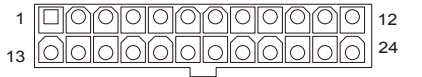

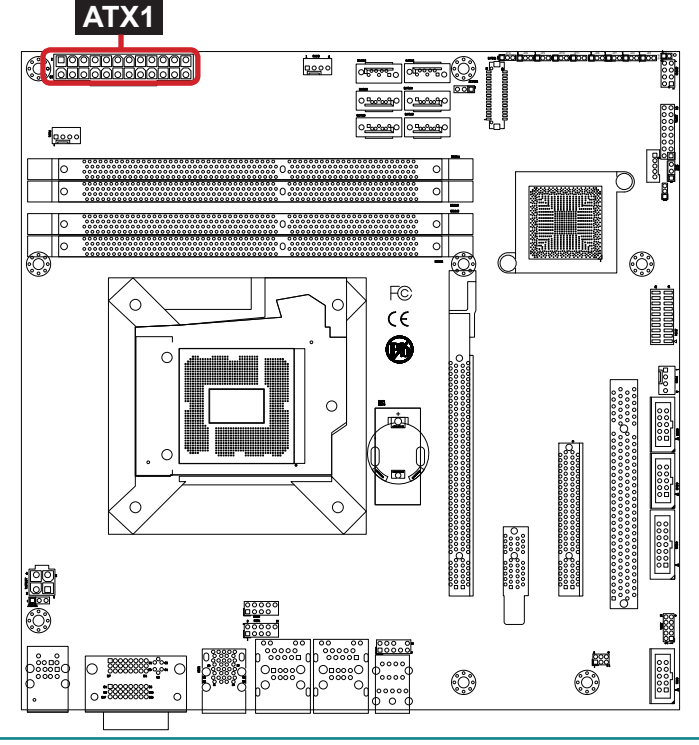

#### JFRT1

- **Description:** Provides status LED lights for computer and switches to change the computer's activities
- Connector Type: 2.54mm pitch 2x8 pin header

Pin Definition: Pin Description Pin Description 1 2 1 LED-2 LED+ Power LED ΟC Power Button 3 **PWRBTN-**4 **PWRBTN+** System Reset 5 RESET-6 RESET+ HDD LED 0 6 Speaker+ 7 HDD LED+ 8 GND r SMBus Speaker-9 HDD LED-10 SPEAKER+ 11 SMB\_CLK 12 SPEAKER+ 1516 13 SMB DATA 14 SPEAKER-15 GND 16 SPEAKER-

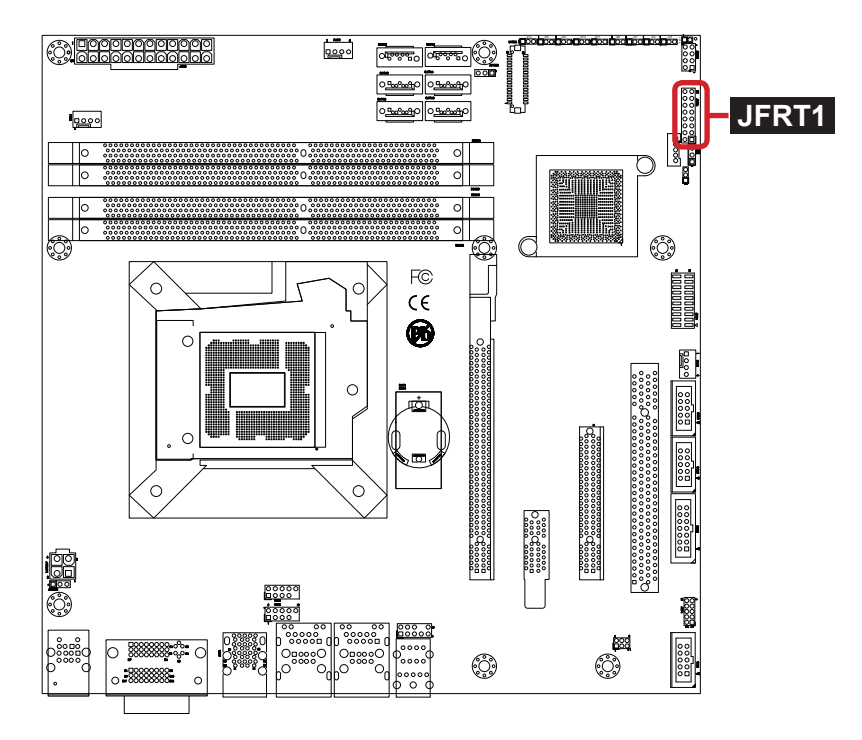

10 9 00

2 1

#### COM1, 2, 3

| Description:    | Seria | port con                         | nectors |     |  |  |  |  |
|-----------------|-------|----------------------------------|---------|-----|--|--|--|--|
| Connector Type: | 2.54n | 2.54mm pitch 2x5-pin box header. |         |     |  |  |  |  |
| Pin Definition: | Pin   | Pin Desc. Pin Desc.              |         |     |  |  |  |  |
|                 | 10    | 10 N/C 9 RI1                     |         |     |  |  |  |  |
|                 | 8     | 8 CTS1 7 RTS1                    |         |     |  |  |  |  |
|                 | 6     | DSR1                             | 5       | GND |  |  |  |  |
|                 | 4     | 4 DTR1 3 TXD1                    |         |     |  |  |  |  |
|                 | •     |                                  | 4       |     |  |  |  |  |

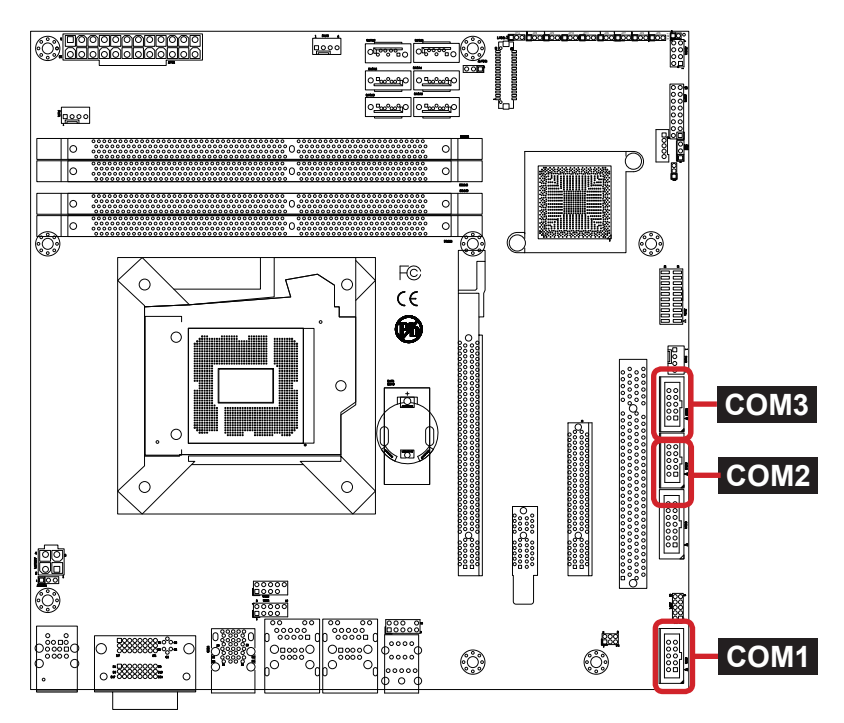

#### COM4

| Description:    | RS-232/422/485 connector |       |            |     |            |   | 13.14 |
|-----------------|--------------------------|-------|------------|-----|------------|---|-------|
| Connector Type: | 2.54mm pitch             | 2х7-р | in header  |     |            | I |       |
| Pin Definition: |                          | Pin   | Desc.      | Pin | Desc.      |   | 00    |
|                 | RS-485/422               | 14    | 422RX-     | 13  | 422RX+     | 0 | 00    |
|                 |                          | 12    | 422TX-485- | 11  | 422TX+485+ |   |       |
|                 |                          | 10    | N/C        | 9   | RI         |   |       |
|                 |                          | 8     | CTS        | 7   | RTS        |   | 00    |
|                 | RS-232                   | 6     | DSR        | 5   | GND        |   |       |
|                 |                          | 4     | DTR        | 3   | TXD        |   |       |
|                 |                          | 2     | RXD        | 1   | DCD        |   | 7 l   |

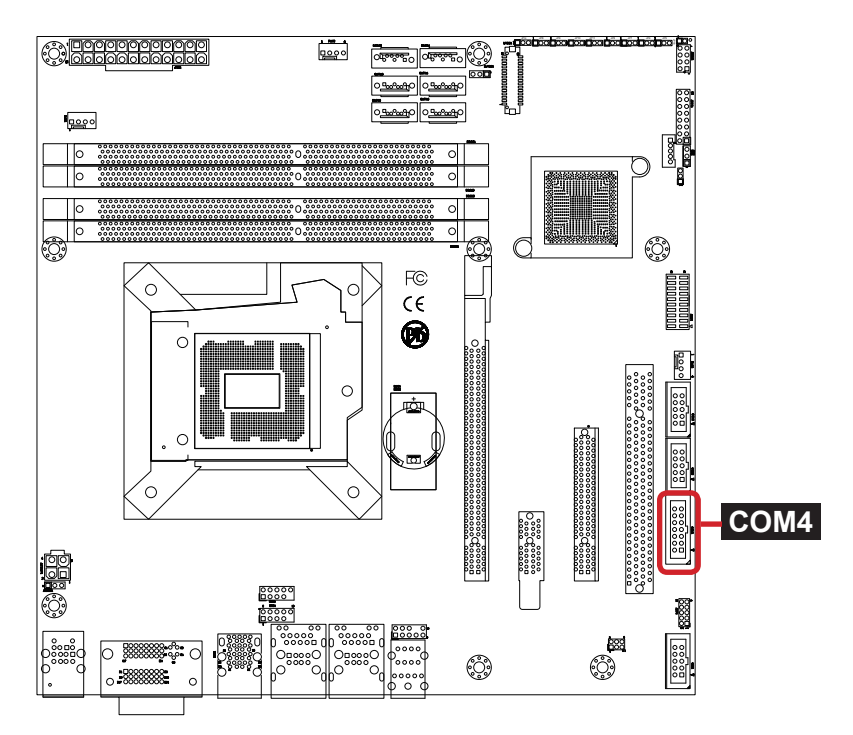

#### AUDIO3

| Description:    | AUX audio connector             |             |     |             |   |  |  |
|-----------------|---------------------------------|-------------|-----|-------------|---|--|--|
| Connector Type: | 2.54mm pitch 2x5-pin box header |             |     |             |   |  |  |
| Pin Definition: | Pin                             | Description | Pin | Description |   |  |  |
|                 | 1                               | MIC2_L      | 2   | GND         |   |  |  |
|                 | 3                               | MIC2_R      | 4   | PRESENCE    | - |  |  |
|                 | 5                               | LINE2_R     | 6   | MIC2_JD     |   |  |  |
|                 | 7                               | SENSE       | 8   | N/C         |   |  |  |
|                 | 9                               | LINE2_L     | 10  | LINE2_JD    |   |  |  |

# 2000010 100009

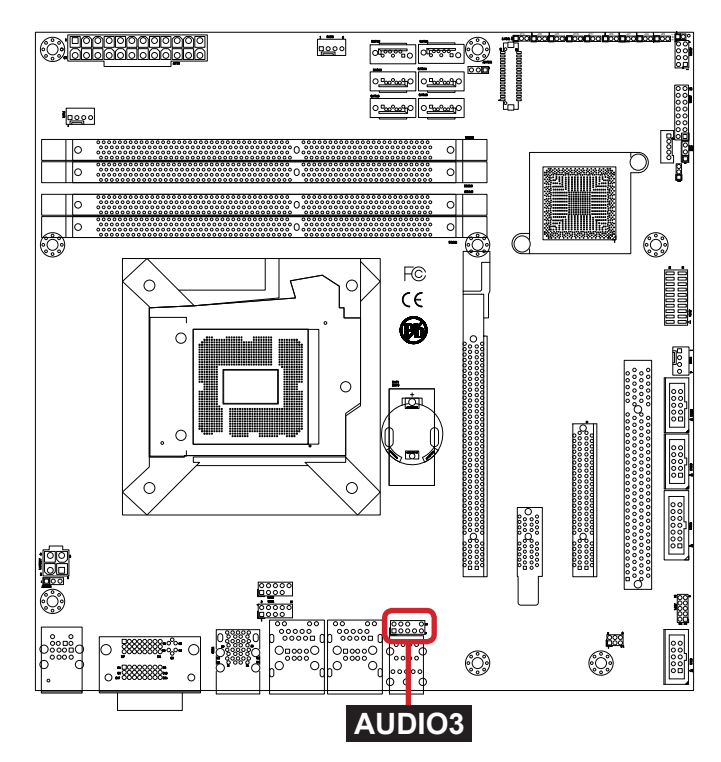

#### **Getting Started**

# USB1,2

| Description:    | USB connectors              |  |  |  |  |  |
|-----------------|-----------------------------|--|--|--|--|--|
| Connector Type: | 2.54mm pitch 2x5 pin header |  |  |  |  |  |
|                 |                             |  |  |  |  |  |

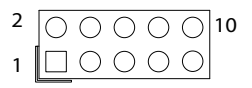

| Pin Definition: | Pin | Desc. | Pin | Desc.  | Pin | Desc.  | Pin | Desc. | Pin | Desc. |
|-----------------|-----|-------|-----|--------|-----|--------|-----|-------|-----|-------|
|                 | 1   | +5V   | 3   | USBD1- | 5   | USBD1+ | 7   | GND   | 9   | N/C   |
|                 | 2   | +5V   | 4   | USBD2- | 6   | USBD2+ | 8   | GND   | 10  | N/C   |

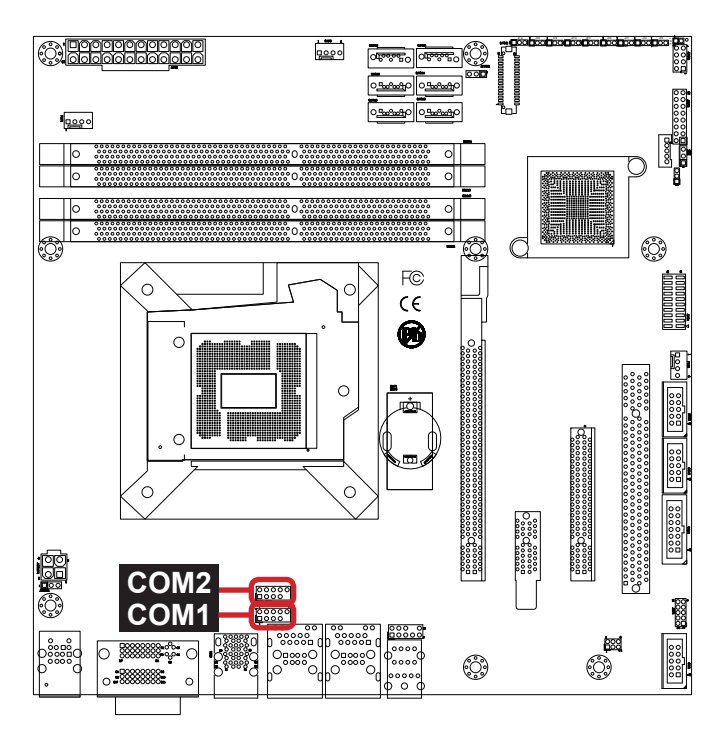
#### LAN1,2

Description: Ethernet ports and double-stacked USB ports

Connector Type: RJ-45 connectors with LED and doublestacked USB type A connectors

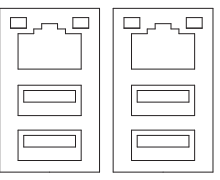

| Pin Definition: | LAN (RJ-45) |           |     |           | USB (USB type A connector) |        |    |        |
|-----------------|-------------|-----------|-----|-----------|----------------------------|--------|----|--------|
|                 | Pin         | Desc.     | Pin | Desc.     | B1                         | +5V    | B5 | +5V    |
|                 | A1          | TCT VCC   | A2  | M0+       | B2                         | USBD1- | B6 | USBD2- |
|                 | A3          | M0-       | A4  | M1+       | B3                         | USBD1+ | B7 | USBD2+ |
|                 | A5          | M1-       | A6  | M2+       | B4                         | GND    | B8 | GND    |
|                 | A7          | M2-       | A8  | M3+       | H1                         | GND    | H5 | GND    |
|                 | A9          | M3-       | A10 | RCT GND   | H2                         | GND    | H6 | GND    |
|                 | A11         | LED1 Y-   | A12 | LED1 Y+   | H3                         | GND    | H7 | GND    |
|                 | A13         | LED2 G-O+ | A14 | LED2 G+O- | H4                         | GND    | H8 | GND    |

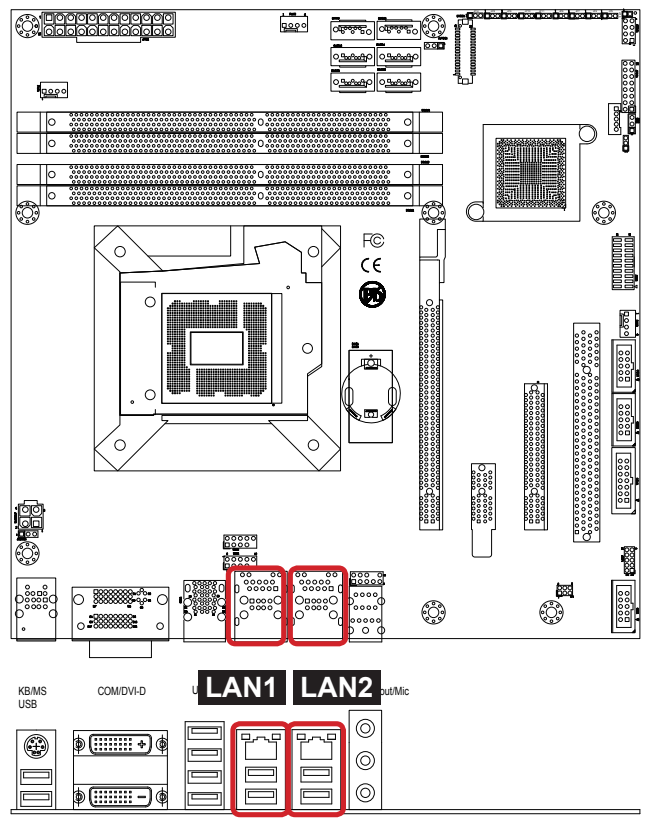

Description:

Four USB ports

#### USB3

| •               |                                       | •      |     |        |     |        |     |        |
|-----------------|---------------------------------------|--------|-----|--------|-----|--------|-----|--------|
| Connector Type: | 4-stack USB 3.0/2.0 type A connectors |        |     |        |     |        |     |        |
| Pin Definition: | Pin                                   | Desc.  | Pin | Desc.  | Pin | Desc.  | Pin | Desc.  |
|                 | 11                                    | 5V     | 33  | USBD3+ | 21  | 5V     | 43  | USBD4+ |
|                 | 12                                    | USBD1- | 34  | GND5   | 22  | USBD2- | 44  | GND7   |
|                 | 13                                    | USBD1+ | 35  | SSRX3- | 23  | USBD2+ | 45  | SSRX4- |
|                 | 14                                    | GND1   | 36  | SSRX3+ | 24  | GND3   | 46  | SSRX4+ |
|                 | 15                                    | SSRX1- | 37  | GND6   | 25  | SSRX2- | 47  | GND8   |
|                 | 16                                    | SSRX1+ | 38  | SSTX3- | 26  | SSRX2+ | 48  | SSTX4- |
|                 | 17                                    | GND2   | 39  | SSTX3+ | 27  | GND4   | 49  | SSTX4+ |
|                 | 18                                    | SSTX1- | H1  | GND    | 28  | SSTX2- | H4  | GND    |
|                 | 19                                    | SSTX1+ | H2  | GND    | 29  | SSTX2+ | H5  | GND    |
|                 | 31                                    | 5V     | H3  | GND    | 41  | 5V     | H6  | GND    |
|                 | 32                                    | USBD3- | -   |        | 42  | USBD4- | -   |        |
|                 | 52                                    | 00000- |     |        | 74  | 00004- |     |        |
|                 |                                       |        |     |        |     |        |     |        |

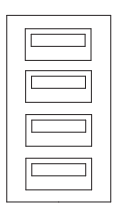

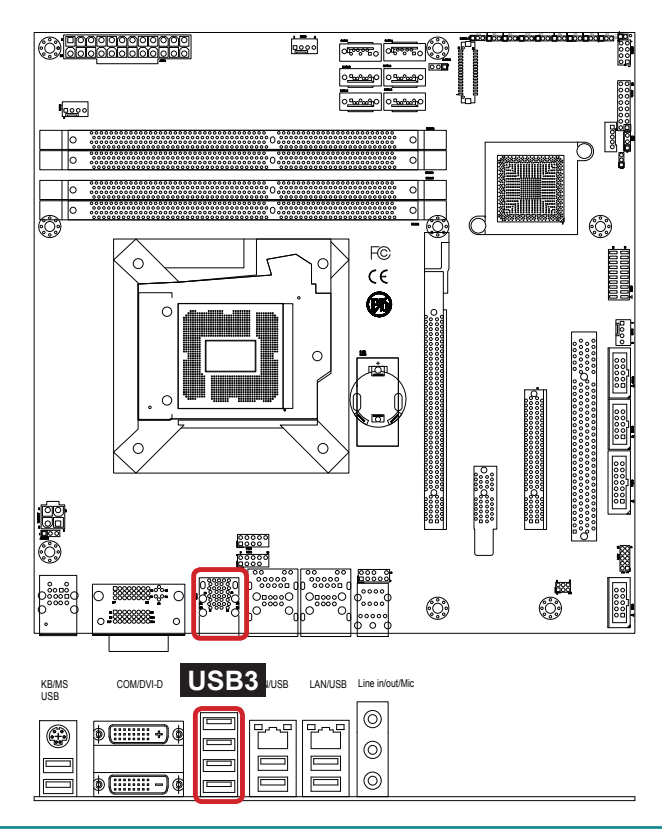

## DVI2

| Description:    | DVI-I port and DVI-D port                         | DVH   |
|-----------------|---------------------------------------------------|-------|
| Connector Type: | Female DVI-D connector and female DVI-I connector | DVI-D |

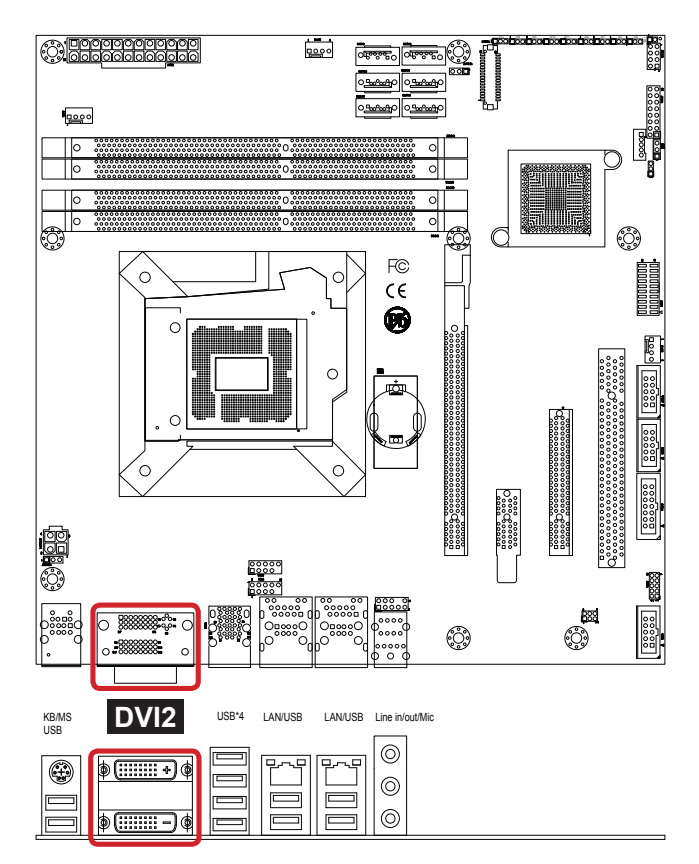

### LVDS1

**Description:** 

LCD connector

Connector Type: 34-pin female LDVS connector

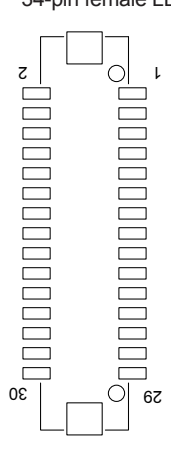

| Pin | Desc.   | Pin | Desc.   |
|-----|---------|-----|---------|
| 33  | N.C.    | 34  | N.C.    |
| 31  | N.C.    | 32  | N.C.    |
| 29  | TX1D3-  | 30  | TX2D3-  |
| 27  | TX1D3+  | 28  | TX2D3+  |
| 25  | GND     | 26  | GND     |
| 23  | TX1D2-  | 24  | TX2D2-  |
| 21  | TX1D2+  | 22  | TX2D2+  |
| 19  | GND     | 20  | GND     |
| 17  | TX1D1-  | 18  | TX2D1-  |
| 15  | TX1D1+  | 16  | TX2D1+  |
| 13  | GND     | 14  | GND     |
| 11  | TX1D0-  | 12  | TX2D0-  |
| 9   | TX1D0+  | 10  | TX2D0+  |
| 7   | GND     | 8   | GND     |
| 5   | TX1CLK- | 6   | TX2CLK- |
| 3   | TX1CLK+ | 4   | TX2CLK+ |
| 1   | VDD1    | 2   | VDD2    |

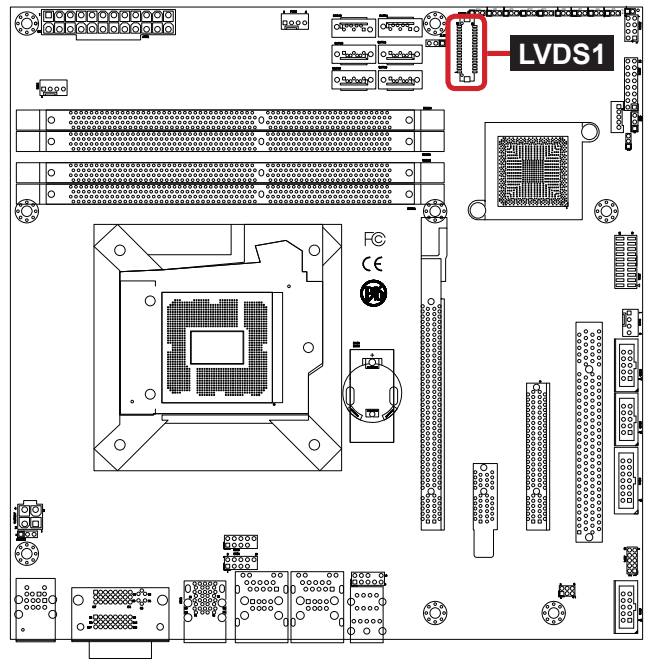

## LVDSBL1

| Description:    | LCD inverter connector                   |  |  |  |  |  |
|-----------------|------------------------------------------|--|--|--|--|--|
| Connector Type: | 2.00mm pitch 1x5-pin box wafer connector |  |  |  |  |  |
| Pin Definition: | Pin Description                          |  |  |  |  |  |
|                 | <b>1</b> +12V/+5V                        |  |  |  |  |  |
|                 | 2 GND                                    |  |  |  |  |  |
|                 | 3 Backlight on/off                       |  |  |  |  |  |
|                 | 4 Brightness control                     |  |  |  |  |  |

5 GND

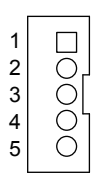

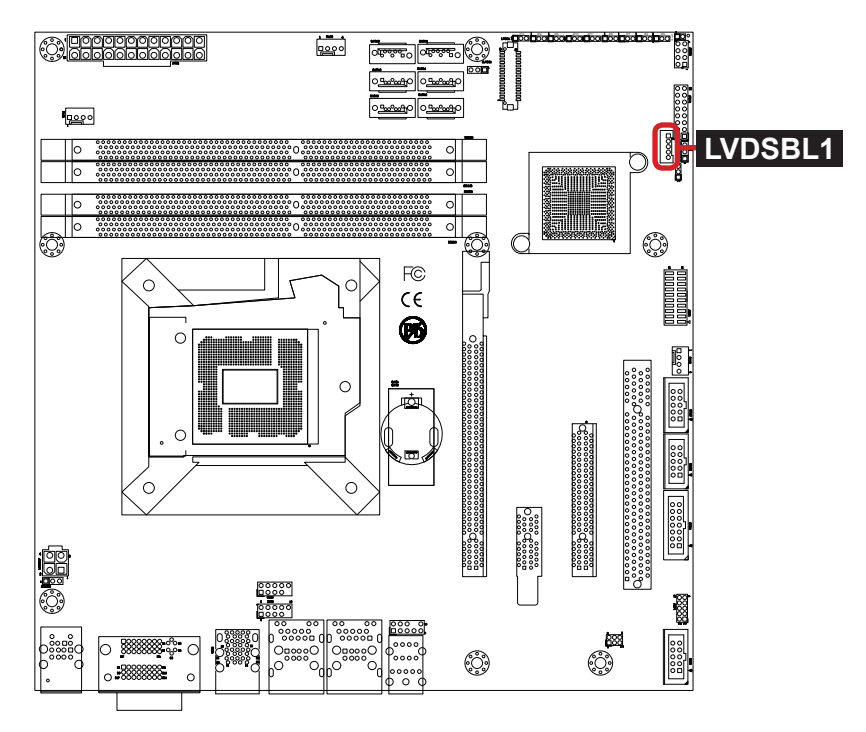

## JDIO1

| Description:    | Digital I/O connector<br>that supports 16-bit<br>programmable digital<br>input/output |  |  |  |
|-----------------|---------------------------------------------------------------------------------------|--|--|--|
| Connector Type: | 2.00mm pitch 2x10-pin<br>header                                                       |  |  |  |

| Pin | Desc. | Pin | Desc. |
|-----|-------|-----|-------|
| 20  | GND   | 19  | VCC   |
| 18  | GND   | 17  | VCC   |
| 16  | DIO15 | 15  | DIO14 |
| 14  | DIO13 | 13  | DIO12 |
| 12  | DIO11 | 11  | DIO10 |
| 10  | DIO9  | 9   | DIO8  |
| 8   | DIO7  | 7   | DIO6  |
| 6   | DIO5  | 5   | DIO4  |
| 4   | DIO3  | 3   | DIO2  |
| 2   | DIO1  | 1   | DIO0  |

| 20 | 19 |
|----|----|
|    |    |
|    |    |
|    |    |
|    |    |
|    |    |
|    |    |
|    |    |
|    |    |
|    |    |
|    |    |

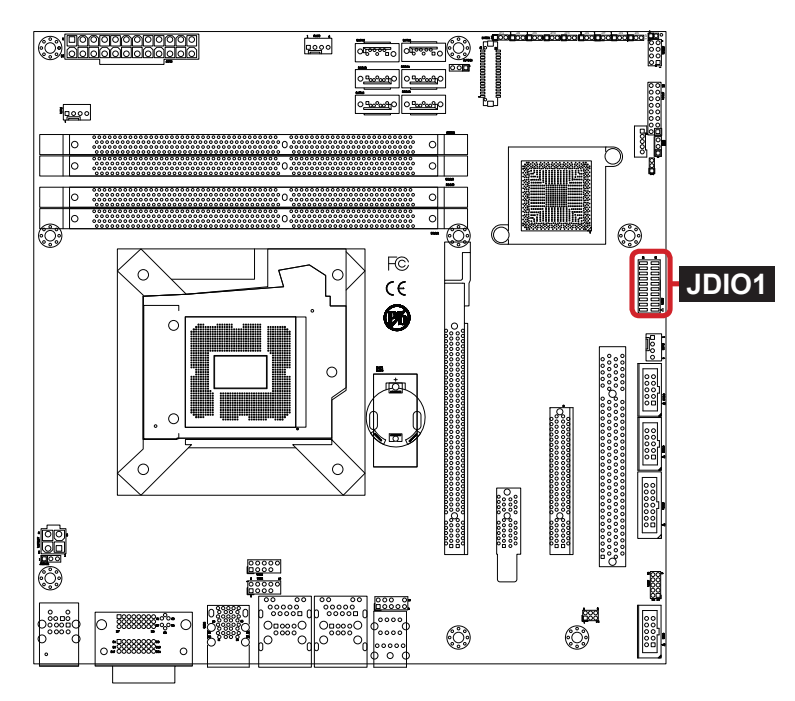

#### **KBMUSB1**

| Description:    | PS/2 keyboard and double-stacked USB<br>connectors                    |  |  |  |  |
|-----------------|-----------------------------------------------------------------------|--|--|--|--|
| Connector Type: | 6-pin Mini-DIN connector and double-<br>stacked type A USB connectors |  |  |  |  |

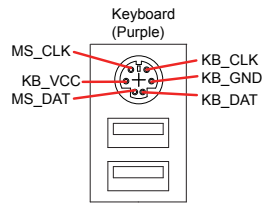

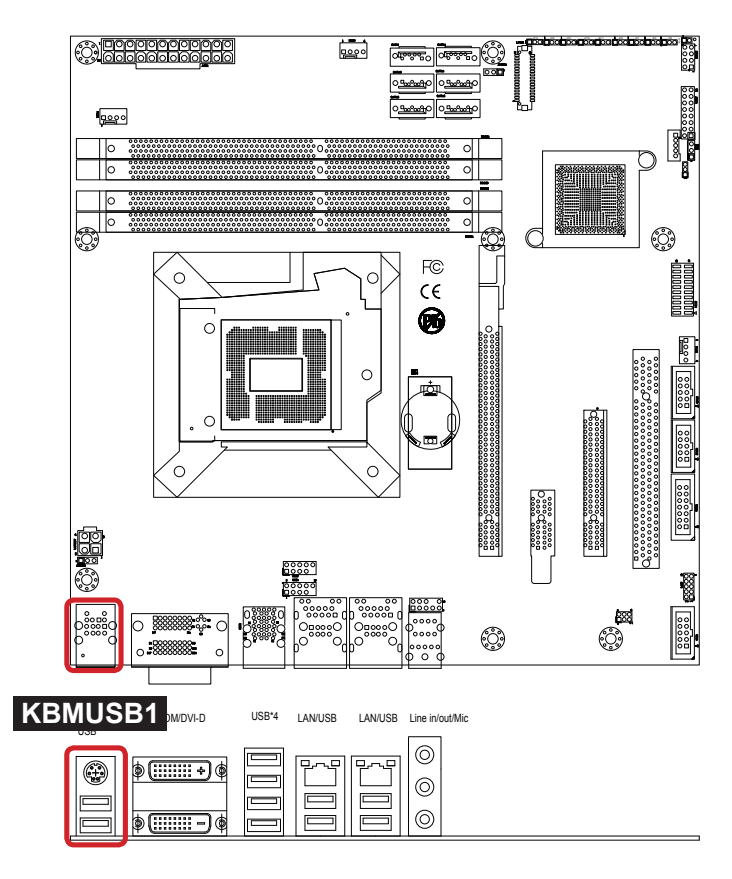

#### J80P1

| Description:    | I/O po | I/O port 80 connector                 |     |             |    |  |
|-----------------|--------|---------------------------------------|-----|-------------|----|--|
| Connector Type: | 2.00n  | 2.00mm pitch 2x5-pin female connector |     |             |    |  |
| Pin Definition: | Pin    | Description                           | Pin | Description | ŌČ |  |
|                 | 10     | L_AD1                                 | 9   | VCC3        |    |  |
|                 | 8      | L_AD2                                 | 7   | L_AD3       |    |  |
|                 | 6      | N/C                                   | 5   | P_PCIRST_N  |    |  |
|                 | 4      | L_AD0                                 | 3   | L_FRAME_N   | 21 |  |
|                 | 2      | GND                                   | 1   | CK P33M     |    |  |

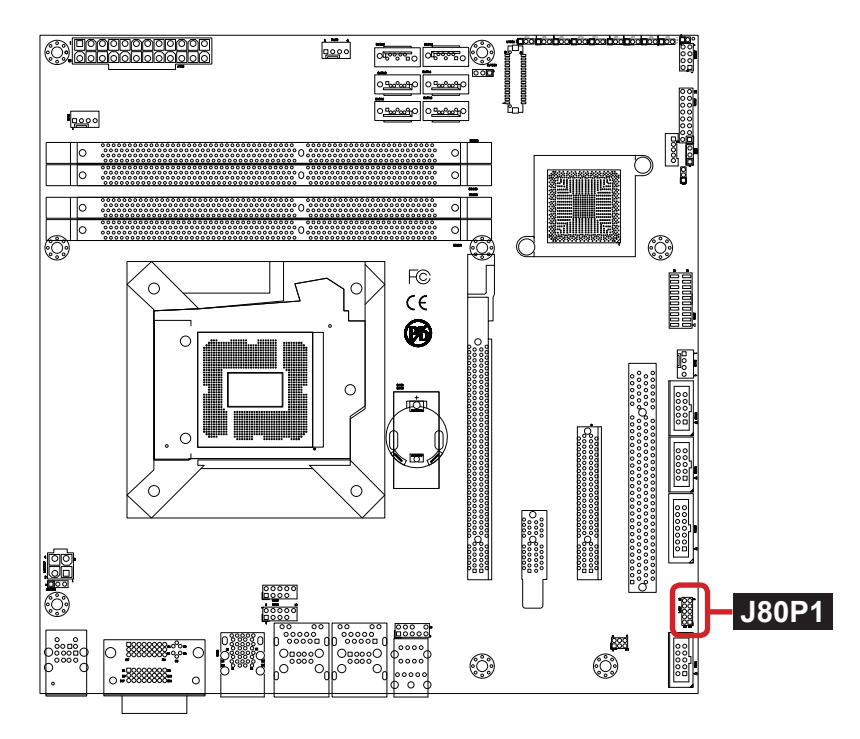

# 2.4. Driver Installation Notes

The board supports Windows 7. Find the necessary drivers on the CD that comes with your purchase.

Find the drivers on CD by the following paths:

| Windows 7 |                                                                |
|-----------|----------------------------------------------------------------|
| Driver    | Path                                                           |
| Chipset   | \MB-i77Q0\CHIPSET\Win7                                         |
| AMT       | \MB-i77Q0\ME\MEI_allOS_8.0.4.1441_PV_5M                        |
| Graphics  | \MB-i77Q0\GRAPHICS\Win7\Win32<br>\MB-i77Q0\GRAPHICS\Win7\Win64 |
| LAN       | \MB-i77Q0\ETHERNET\WIN_allos_Ver16.3                           |
| Audio     | \MB-i77Q0\AUDIO\Vista_Win7_R261-32_64 bit                      |
| USB3.0    | \MB-i77Q0\USB3.0                                               |

Windows 7

This page is intentionally left blank.

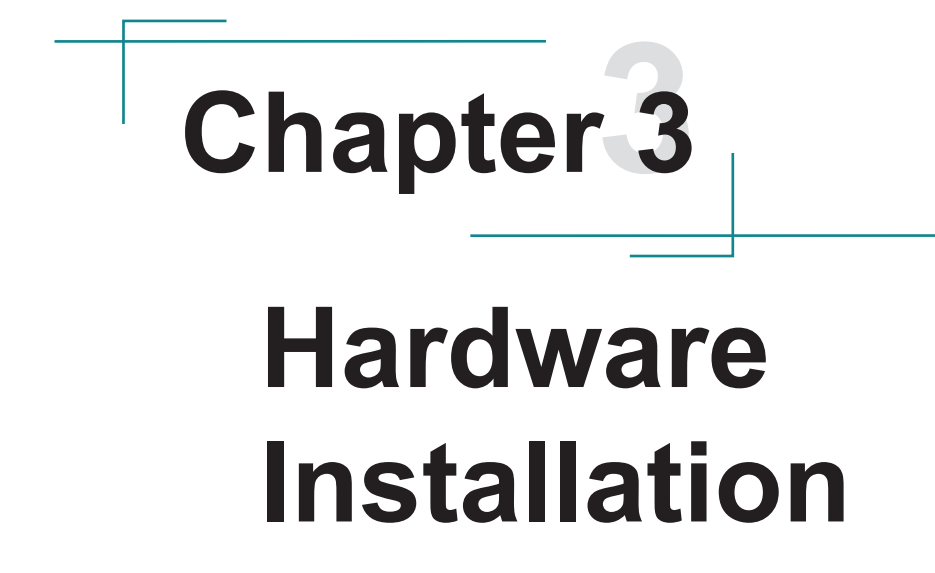

# 3.1. Install CPU

The LGA1155 processor socket comes with a lever to secure the processor. Please refer to the pictures step by step as below and note that the cover of the LGA1155 socket must always be installed during transportation to avoid damage to the socket.

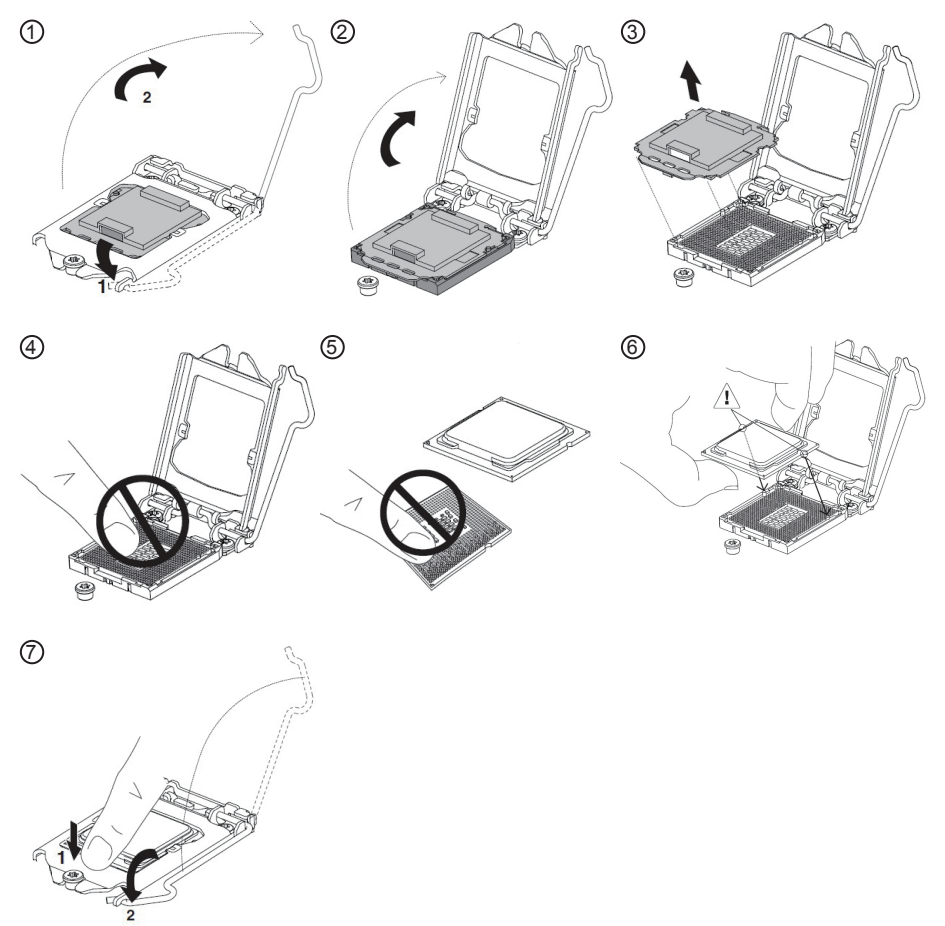

Make sure that heat sink putting on the CPU's top surface is in complete contact to avoid overheating problem.

If not, it would cause your system or CPU hanged, unstable or damaged.

# 3.2. Install/uninstall Memory

#### To install the memory module:

1. Find the memory DIMM socket on the board.

The DIMM socket has a slot connector with a off-center break and a spring-loaded latch on each side to fix the DDR3 memory module in place.

 Position the memory module's pin side at the SO-DIMM socket, with the memory module's key notch aligning at the SO-DIMM socket's slot connector break.

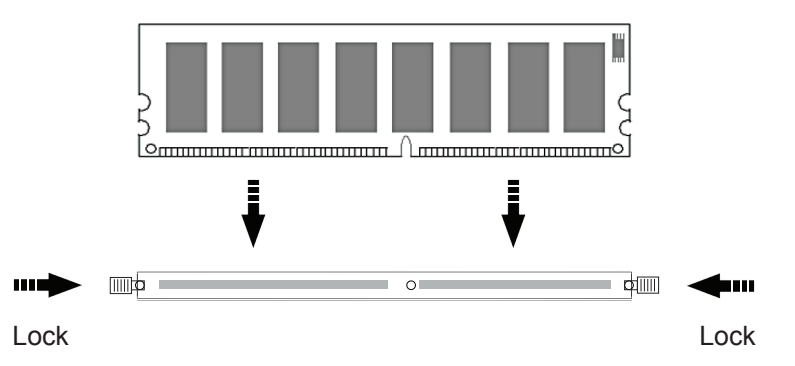

- 3. Insert the memory module to the slot connector at an slanted angle. Note to "fully" insert the memory module to avoid improper insertion.
- 4. Press down the memory module until it auto-clicks in place.

#### To uninstall the memory module:

- 1. Pull back the latches from both sides of the SO-DIMM socket.
- 2.

The memory module will be auto-released from the socket.

3. Remove the memory module.

This page is intentionally left blank.

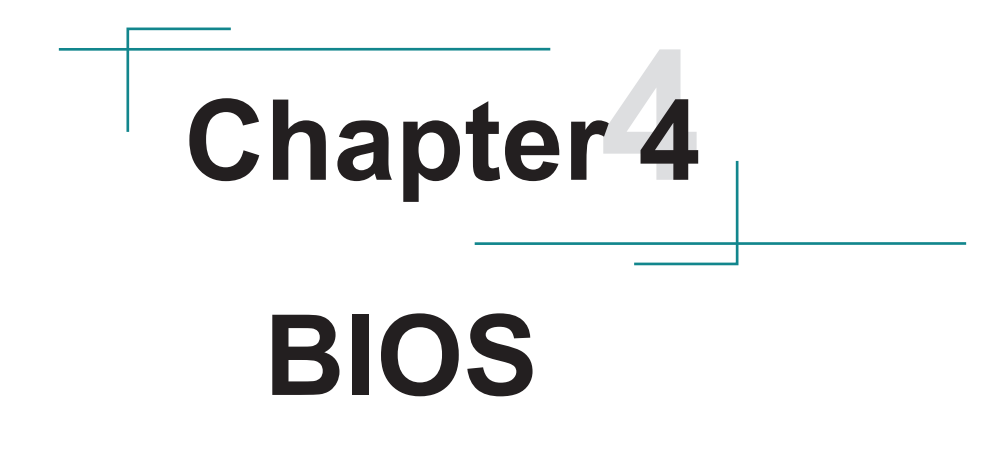

## 3.1. Main

The AMI BIOS provides a Setup utility program for specifying the system configurations and settings. The BIOS RAM of the system stores the Setup utility and configurations. When you turn on the computer, the AMI BIOS is immediately activated. To enter the BIOS SETUP UTILITY, press "**Delete**" once the power is turned on. When the computer is shut down, the battery on the motherboard supplies the power for BIOS RAM.

The Main Setup screen lists the following information:

| Aptio Setup Utility                                                                    | - Copyright (C) 2012 Americ                                            | can Megatrends, Inc.                                                                                                    |
|----------------------------------------------------------------------------------------|------------------------------------------------------------------------|----------------------------------------------------------------------------------------------------|
| Main Advanced Chipset                                                                  | BOOT SECURITY SAVE & EX                                                |                                                                                                    |
| BIOS Information<br>BIOS Vendor<br>Core Version<br>BIOS version<br>Build Date and Time | American Megatrends<br>4.6.5.3<br>MB-i77Q0 2.00<br>01/23/2014 15:49:18 | Set the Date. Use Tab<br>to switch between<br>Date elements.                                                                                                    |
| System Date<br>System Time<br>Access Level                                             | [Tue 01/28/2014]<br>[09:31:42]<br>Administrator                        | <pre>→+: Select Screen  ↓↑: Select Item Enter: Select +/-: Change Opt. F1: General Help F2: Previous Values F9: Optimized Defaults F10: Save and Exit ESC: Exit</pre> |

| Setting             | Description                                     |
|---------------------|-------------------------------------------------|
| BIOS Information    |                                                 |
| BIOS Vendor         | displays vendor name                            |
| Core Version        | displays current core version information       |
| BIOS Version        | displays current BIOS version information       |
| Build Date and Time | the date that the BIOS version was made/updated |
| System Language     | Choose the system default language              |

| System Date | <ul> <li>Set the system date. Note that the 'Day' automatically changes when you set the date.</li> <li>The date format is: Day: Sun to Sat Month: 1 to 12 Date: 1 to 31 Year: 1998 to 2099</li> </ul> |                                                        |
|-------------|----------------------------------------------------------------------------------------------------|--------------------------------------------------------|
| System Time | <ul><li>Set the system time.</li><li>The time format is:</li></ul>                                                                                                    | Hour: 00 to 23<br>Minute: 00 to 59<br>Second: 00 to 59 |

#### **Key Commands**

BIOS Setup Utility is mainly a key-based navigation interface. Please refer to the following key command instructions for navigation process.

| Keystroke   | Function                                                                                                    |
|-------------|----------------------------------------------------------------------------------------------------|
| <►          | Move to highlight a particular configuration screen from the top menu bar / Move to highlight items on the screen                                                                                                    |
| ▼ ▲         | Move to highlight previous/next item                                                                                                    |
| Enter       | Select and access a setup item/field                                                                                                    |
| Esc         | On the Main Menu – Quit the setup and not save<br>changes into CMOS (a message screen will display<br>and ask you to select "OK" or "Cancel" for exiting and<br>discarding changes. Use "←" and "→" to select and press<br>"Enter" to confirm)<br>On the Sub Menu – Exit current page and return to main<br>menu |
| Page Up / + | Increase the numeric value on a selected setup item / make change                                                                                                    |
| Page Down - | Decrease the numeric value on a selected setup item / make change                                                                                                    |
| F1          | Activate "General Help" screen                                                                                                    |
| F10         | Save the changes that have been made in the setup and exit. (a message screen will display and ask you to select "OK" or "Cancel" for exiting and saving changes. Use " $\leftarrow$ " and " $\rightarrow$ " to select and press "Enter" to confirm)                                                             |

# 3.2. Advanced

The "Advanced" setting page provides you the options to configure the details of your hardware, such as PCI, ACPI, CPU, SATA, AMT, USB and Second Super IO.

| Aptio Setup Utility - Copyright (C) 2012 American Megatrends, Inc.<br>Main <mark>Advanced</mark> Chipset Boot Security Save & Exit                                                                                                    |                                                     |  |
|----------------------------------------------------------------------------------------------------|-----------------------------------------------------|--|
| <ul> <li>PCI Subsystem Settings</li> <li>ACPI Settings</li> <li>CPU Configuration</li> <li>SATA Configuration</li> <li>Intel(R) Rapid Start Technology</li> <li>Intel(R) Anti-Theft Technology Configuration</li> <li>AMT Configuration</li> <li>USB Configuration</li> <li>SMART Settings</li> <li>H/W Monitor</li> <li>Second Super IO Configuration</li> <li>Intel(R) Smart Connect Technology</li> <li>CPU PPM Configuration</li> <li>Intel(R) 82579LM Gigabit Network Connecti - 88:88:88:88</li> <li>Intel(R) 82583V Gigabit Network Connecti - 00:05:B7:DF</li> </ul> | <pre>PCI, PCI-X and PCI<br/>Express Settings.</pre> |  |

| Setting                                         | Description       |
|-------------------------------------------------|-------------------|
| PCI Subsystem Settings                          | See Section 3.2.1 |
| ACPI Settings                                   | See Section 3.2.2 |
| CPU Configuration                               | See Section 3.2.3 |
| SATA Configuration                              | See Section 3.2.4 |
| Intel(R) Rapid Start Technology                 | See Section 3.2.5 |
| Intel(R) Anti-Theft Technology<br>Configuration | See Section 3.2.6 |
| AMT Configuration                               | See Section 3.2.7 |
| USB Configuration                               | See Section 3.2.8 |

| SMART Settings                                 | See Section 3.2.9  |
|------------------------------------------------|--------------------|
| H/W Monitor                                    | See Section 3.2.10 |
| Second Super IO Configuration                  | See Section 3.2.11 |
| Intel(R) Smart Connect<br>Technology           | See Section 3.2.12 |
| CPU PPM Configuration                          | See Section 3.2.13 |
| Intel(R) 82579LM Gigabit<br>Network Connection | See Section 3.2.14 |
| Intel(R) 82583V Gigabit<br>Network Connection  | See Section 3.2.15 |

### 3.2.1. PCI Subsystem Settings

| Aptio Setup Utility - Copy<br>Advanced                                                                | right (C) 2012 Americ                                         | an Megatrends, Inc.                                                                                                    |
|----------------------------------------------------------------------------------------------------|---------------------------------------------------------------|----------------------------------------------------------------------------------------------------|
| PCI Bus Driver Version                                                                                | V 2.05.02                                                     | Enables or Disables<br>64bit capable Devices<br>to be Decoded in Above                                                                                     |
| PCI 64bit Resources Handling<br>Above 4G Decoding                                                     | [Disabled]                                                    | 4G Address Space (Only<br>if System Supports 64<br>bit PCI Decoding).                                                                                      |
| PCI Common Settings<br>PCI Latency Timer<br>VGA Palette Snoop<br>PERR# Generation<br>SERR# Generation | [32 PCI Bus Clocks]<br>[Disabled]<br>[Disabled]<br>[Disabled] |                                                                                                    |
|                                                                                                    |                                                               | <pre>→+: Select Screen ↓↑: Select Item Enter: Select +/-: Change Opt. F1: General Help F2: Previous Values F9: Optimized Defaults E10: Save and Exit</pre> |
|                                                                                                    |                                                               | ESC: Exit                                                                                                    |

| Setting                      | Description                                                                                                    |
|------------------------------|----------------------------------------------------------------------------------------------------|
| PCI 64bit Resources Handling |                                                                                                    |
| Above 4G Decoding            | <b>Enable</b> or <b>Disable</b> (default) 64bit capable Devices to be Decoded in Above 4G Address Space (Only if System Supports 64 bit PCI Decoding).            |
| PCI Common Settings          |                                                                                                    |
| PCI Latency Timer            | <ul> <li>Value to be programmed into PCI Latency Timer<br/>Register.</li> <li>&gt; Options: 32 (default)/64/96/128/160/192/224/248<br/>PCI Bus Clocks.</li> </ul> |
| VGA Palette Snoop            | <b>Enable</b> or <b>Disable</b> (default) VGA Palette Registers Snooping.                                                                                         |
| PERR# Generation             | <b>Enable</b> or <b>Disable</b> (default) PCI Device to Generate PERR#.                                                                                           |
| SERR# Generation             | <b>Enable</b> or <b>Disable</b> (default) PCI Device to Generate SERR#.                                                                                           |

## 3.2.2. ACPI Settings

| Aptio Setup Utility -<br>Advanced      | Copyright (C) 2012 Americ         | an Megatrends, Inc.                                                                                                    |
|----------------------------------------|-----------------------------------|----------------------------------------------------------------------------------------------------|
| ACPI Settings                          |                                   | Enables or Disables<br>System ability to<br>Hibernate (OS/S4 Sleen                                                                                                    |
| Enable Hibernation<br>ACPI Sleep State | [Enabled]<br>[Both S1 and S3 ava] | State). This option<br>may be not effective<br>with some OS.                                                                                                    |
|                                        |                                   | <pre>→+: Select Screen  ↓↑: Select Item Enter: Select +/-: Change Opt. F1: General Help F2: Previous Values F9: Optimized Defaults F10: Save and Exit ESC: Exit</pre> |

| Setting            | Description                                                                                                    |  |
|--------------------|----------------------------------------------------------------------------------------------------|--|
| Enable Hibernation | <b>Enable</b> (default) or <b>Disable</b> system ability to Hibernate (OS/S4 Sleep State). This option may be not effective with some OS.                                                                                                    |  |
| ACPI Sleep State   | <ul> <li>Select ACPI sleep state the system will enter when the SUSPEND button is pressed.</li> <li>Options: Suspend Disabled, S1 only(CPU Stop Clock), S3 only(Suspend to RAM), Both S1 and S3 available for OS to choose from (default).</li> </ul> |  |

# 3.2.3. CPU Configuration

| Aptio Setup Utility - Copyright (<br>Advanced                                                                                                    | C) 2012 Americ                                                                        | an Megatrends, Inc.                                                                                  |
|----------------------------------------------------------------------------------------------------|---------------------------------------------------------------------------------------|----------------------------------------------------------------------------------------------------|
| CPU Configuration                                                                                                    |                                                                                       | To turn on/off                                                                                       |
| Genuine Intel(R) CPU @ 2.20GHz<br>CPU Signature<br>Microcode Patch<br>Max CPU Speed<br>Min CPU Speed<br>CPU Speed<br>Processor Cores<br>Intel HT Technology<br>Intel VT-x Technology | 306a4<br>7<br>2200 MHz<br>1600 MHz<br>2200 MHz<br>4<br>Supported<br>Supported         | adjacent cache lines.                                                                                |
| Intel SMX Technology<br>64-bit                                                                                                    | Supported<br>Supported                                                                | <pre>→←: Select Screen ↓↑: Select Item Enter: Select </pre>                                          |
| L1 Data Cache<br>L1 Code Cache<br>L2 Cache<br>L3 Cache                                                                                                    | 32 КВ X 4<br>32 КВ X 4<br>256 КВ X 4<br>8192 КВ                                       | F1: General Help<br>F2: Previous Values<br>F9: Optimized Defaults<br>F10: Save and Exit<br>FSC: Exit |
| Hyper-threading<br>Active Processor Cores<br>Limit CPUID Maximum<br>Execute Disable Bit<br>Intel Virtualization Technology<br>Hardware Prefetcher<br>Adjacent Cache Line Prefetch    | [Enabled]<br>[All]<br>[Disabled]<br>[Enabled]<br>[Disabled]<br>[Enabled]<br>[Enabled] |                                                                                                    |

| Setting         | Description                                                                                                    |
|-----------------|----------------------------------------------------------------------------------------------------|
| Hyper-threading | <b>Enabled</b> for Windows XP and Linux (OS optimized for Hyper-Threading Technology) and <b>Disabled</b> (default) for other OS (OS not optimized for Hyper-threading Technology). When Disabled only one thread per enabled core is enabled. |

| Active Processor<br>Cores          | Number of cores to enable in each processor<br>package.<br>► Options: All (default), 1, 2, 3.                                                                                                    |
|------------------------------------|----------------------------------------------------------------------------------------------------|
| Limit CPUID<br>Maximum             | <ul> <li>Disabled for Windows XP</li> <li>Options: Enabled and Disabled (default).</li> </ul>                                                                                                    |
| Execute Disable Bit                | XD can prevent certain classes of malicious buffer<br>overflow attacks when combined with a supporting<br>OS (Windows Server 2003 SP1, Windows XP SP2,<br>SuSE Linux 9.2, RedHat Enterprise 3 update 3.)<br>► Options: <b>Enabled</b> (default) and <b>Disabled</b> . |
| Intel Virtualization<br>Technology | <ul> <li>When enabled, a VMM can utilize the additional hardware capabilities provided by Vanderpool Technology.</li> <li>Options: Enabled and Disabled (default).</li> </ul>                                                                                         |
| Hardware Prefetcher                | To turn on/off the Mid Level Cache (L2) streamer prefetcher.<br>► Options: <b>Enabled</b> (default) and <b>Disabled</b> .                                                                                                    |
| Adjacent Cache Line<br>Prefetch    | <ul> <li>To turn on/off prefetching of adjacent cache lines.</li> <li>▶ Options: Enabled (default) and Disabled.</li> </ul>                                                                                                    |

# 3.2.4. SATA Configuration

| Aptio Setup Utility<br>Advanced                                                                                                    | - Copyright (C) 201                                                                              | 2 American Megatrends, Inc.                                                                                                    |
|----------------------------------------------------------------------------------------------------|--------------------------------------------------------------------------------------------------|----------------------------------------------------------------------------------------------------|
| SATA Controller(s)<br>SATA Mode Selection                                                                                                    | [Enabled]<br>[AHCI]                                                                              | Enable or Disable SATA<br>Device.                                                                                                    |
| Serial ATA Port 0<br>Software Preserve<br>Serial ATA Port 1<br>Software Preserve<br>Serial ATA Port 2<br>Software Preserve<br>Serial ATA Port 3<br>Software Preserve<br>Serial ATA Port 4<br>Software Preserve<br>Serial ATA Port 5<br>Software Preserve | Empty<br>Unknown<br>Empty<br>Unknown<br>Empty<br>Unknown<br>Empty<br>Unknown<br>Empty<br>Unknown | <pre>→+: Select Screen ↓1: Select Item Enter: Select +/-: Change Opt. F1: General Help F2: Previous Values F9: Optimized Defaults F10: Save and Exit ESC: Exit</pre> |
| Name                                                                                                    | Convertable (c) 2012                                                                             | Ameniana Manatanadan Tan                                                                                                    |

| Setting             | Description                                                                                                   |
|---------------------|----------------------------------------------------------------------------------------------------|
| SATA Controller(s)  | Enable (default) or Disable SATA Device.                                                                      |
| SATA Mode Selection | <ul> <li>Determine how SATA controller(s) operate.</li> <li>Options: IDE, AHCI (default) and RAID.</li> </ul> |

# 3.2.5. Intel(R) Rapid Start Technology

| Aptio Se<br>Advanc | etup Utility<br>ed | ′ - Copyrigh | t (C) 2012 Americ | an Megatrends, Inc.                                                                                                    |
|--------------------|--------------------|--------------|-------------------|----------------------------------------------------------------------------------------------------|
| Intel(R) Ra        | oid Start T        | -echnology   | [Disabled]        | <pre>→+: Select Screen ↓↑: Select Item Enter: Select +/-: Change Opt. F1: General Help F2: Previous Values F9: Optimized Defaults F10: Save and Exit ESC: Exit</pre> |
| Versio             | n 2.15.1236        | . Copyright  | (c) 2012 American | Megatrendes, Inc.                                                                                                    |

# 3.2.6. Intel(R) Anti-Theft Technology Configuration

Disabling Intel(R) AT Allow User to login to platform. This is strictly for testing only. This does not disable Intel(R) AT Services in ME.

| Aptio Setup Utility - Copyright (<br>Advanced                                                               | C) 2012 Americ               | an Megatrends, Inc.                                                                                                    |
|----------------------------------------------------------------------------------------------------|------------------------------|----------------------------------------------------------------------------------------------------|
| Intel(R) Anti-Theft Technology Conf                                                                         | iguration                    | Enable/Disable Intel<br>(R) AT in BIOS for                                                                                                    |
| <pre>Intel(R) Anti-Theft Technology Intel(R) Anti-Theft Technology Rec Enter Intel(R) AT Suspend Mode</pre> | [Enabled]<br>3<br>[Disabled] | testing only.                                                                                                    |
|                                                                                                    |                              | <pre>→+: Select Screen ↓↑: Select Item Enter: Select +/-: Change Opt. F1: General Help F2: Previous Values F9: Optimized Defaults F10: Save and Exit ESC: Exit</pre> |
| Varsion 2 15 1236 Convright (c)                                                                             | 2012 Amorican                | Magatrondos Inc                                                                                                    |

| Setting                               | Description                                                                     |
|---------------------------------------|---------------------------------------------------------------------------------|
| Intel(R) Anti-Theft<br>Technology     | <b>Enable</b> or <b>Disable</b> (default) Intel(R) AT in BIOS for testing only. |
| Intel(R) Anti-Theft<br>Technology Rec | Set the number of times Recovery attempted will be allowed.                     |

# 3.2.7. AMT Configuration

| Aptio Setup Utility - Copyright (<br>Advanced                              | C) 2012 Americ                            | can Megatrends, Inc.                                                                                                    |
|----------------------------------------------------------------------------|-------------------------------------------|----------------------------------------------------------------------------------------------------|
| Intel AMT<br>ASF<br>Activate Remote Assistance Process<br>AMT CIRA Timeout | [Enabled]<br>[Enabled]<br>[Disabled]<br>0 | Enable/Disable Intel<br>(R) Active Management<br>Technology BIOS<br>Extension. Note:<br>iAMT H/W is always<br>enabled. This option<br>just controls the BIOS<br>extension execution.If<br>enabled, this requires<br>additional firmware<br>in the SPI device<br>→+: Select Screen<br>↓1: Select Item<br>Enter: Select<br>+/-: Change Opt.<br>F1: General Help<br>F2: Previous Values<br>F9: Optimized Defaults<br>F10: Save and Exit<br>ESC: Exit |

| Setting                               | Description                                                                                                    |
|---------------------------------------|----------------------------------------------------------------------------------------------------|
| Intel AMT                             | <b>Enable</b> (default) or <b>Disable</b> Intel (R) Active<br>Management Technology BIOS Extension.<br>Note: iAMT H/W is always enabled.<br>This option just controls the BIOS extension<br>execution. If enabled, this requires additional<br>firmware in the SPI device |
| ASF                                   | <b>Enable</b> (default) or <b>Disable</b> Alert Specification Format.                                                                                                    |
| Activate Remote<br>Assistance Process | <ul><li>Trigger CIRA boot.</li><li>▶ Options: Enabled and Disabled (default).</li></ul>                                                                                                    |

# 3.2.8. USB Configuration

| Aptio Setup Utility - Copy<br>Advanced                                          | right (C) 2012 Americ                            | can Megatrends, Inc.                                                                                                    |
|---------------------------------------------------------------------------------|--------------------------------------------------|----------------------------------------------------------------------------------------------------|
| USB Configuration                                                               |                                                  | Enables Legacy USB                                                                                                    |
| USB Devices:<br>1 Keyboard, 1 Mouse, 2                                          | Hubs                                             | disables legacy<br>support if no USB<br>devices are connected.<br>DISABLE option will                                                                                |
| Legacy USB Support<br>USB3.0 Support<br>USB Beep Switch<br>Port 60/64 Emulation | [Enabled]<br>[Enabled]<br>[Enabled]<br>[Enabled] | keep USB devices<br>available only for EFI<br>applications.                                                                                                    |
|                                                                                 |                                                  | <pre>→+: Select Screen ↓↑: Select Item Enter: Select +/-: Change Opt. F1: General Help F2: Previous Values F9: Optimized Defaults F10: Save and Exit ESC: Exit</pre> |

| Setting              | Description                                                                                                    |  |
|----------------------|----------------------------------------------------------------------------------------------------|--|
| Legacy USB Support   | <b>Enables</b> (default) Legacy USB support. <b>AUTO</b> option disables legacy support if no USB devices are connected. <b>DISABLE</b> option will keep USB devices available only for EFI applications. |  |
| USB3.0 Support       | <b>Enable</b> (default) or <b>Disable</b> USB3.0 (XHCI) Controller support.                                                                                                    |  |
| USB Beep Switch      | Enable (default) or Disable USB Beep sound.                                                                                                    |  |
| Port 60/64 Emulation | <b>Enable</b> (default) I/O port 60h/64h emulation support.<br>This should be enabled for the complete USB keyboard legacy support for non-USB aware OSes.                                                |  |

## 3.2.9. SMART Settings

| Aptio Setup Utility<br>Advanced | / - Copyright (C) 2012 A | umerican Megatrends, Inc.                                                                                                    |
|---------------------------------|--------------------------|----------------------------------------------------------------------------------------------------|
| SMART Settings                  |                          | Run SMART Self Test on all HDDs during POST.                                                                                                    |
| SMART Self Test                 | [Disabled]               |                                                                                                    |
|                                 |                          | <pre>→+: Select Screen ↓↑: Select Item Enter: Select +/-: Change Opt. F1: General Help F2: Previous Values F9: Optimized Defaults F10: Save and Exit ESC: Exit</pre> |
| Version 2.15.1236               | . Copyright (c) 2012 Ame | rican Megatrendes, Inc.                                                                                                    |

| Setting         | Description                                                                                                    |
|-----------------|----------------------------------------------------------------------------------------------------|
| SMART Self Test | <ul> <li>Run SMART Self Test on all HDDs during POST.</li> <li>Options: Enabled and Disabled (default).</li> </ul> |

#### 3.2.10. H/W Monitor

| Aptio Setup Utility - Copyright<br>Advanced                                                                                                    | (C) 2012 American                                                                                                    | n Megatrends, Inc.                                                                                                    |
|----------------------------------------------------------------------------------------------------|----------------------------------------------------------------------------------------------------|----------------------------------------------------------------------------------------------------|
| FAN1 Mode setting[Auto FaCPU Temperature Limit of HighesCPU Temperature Limit of LowestSYSF1 Highest SettingSYSF1 Second SettingSYSF1 Lowest SettingFAN2 Mode settingFAN2 Mode settingSYS Temperature Limit of HighesSYS Temperature Limit of LowestSYSF2 Highest SettingSYSF2 Lowest SettingSYSF2 Lowest SettingSYSF2 Lowest SettingSYS Temperature Limit of HighesSYS Temperature Limit of HighesSYS Temperature Limit of HighesSYS Temperature Limit of LowestSYSF3 Highest SettingSYSF3 Highest SettingSYSF3 Lowest SettingPC Health Status | h by PWM Duty] F<br>55<br>45<br>100<br>70<br>50<br>55<br>45<br>100<br>70<br>55<br>45<br>100<br>70<br>50<br>50<br>55<br>45<br>100<br>70<br>55<br>45<br>45<br>45<br>45<br>100<br>70<br>55<br>55<br>55<br>55<br>55<br>55<br>55<br>55<br>55<br>55<br>55<br>55<br>55 | AN Control Mode<br>setting<br>+-: Select Screen<br>1: Select Item<br>inter: Select<br>-/-: Change Opt.<br>1: General Help<br>2: Previous Values<br>9: Optimized Defaults<br>10: Save and Exit<br>CC: Exit |
| CPU Temperature<br>System temperature2<br>System temperature<br>FAN1 Speed<br>FAN2 Speed<br>FAN3 Speed<br>Vcore<br>+3.3V<br>+1.05V<br>VDIMM<br>+5V<br>+12V                                                                                                    | : +26°C<br>: +25°C<br>: +27°C<br>: N/A<br>: N/A<br>: 2400 RPM<br>: +0.904 V<br>: +3.408 V<br>: +1.032 V<br>: +1.493 V<br>: +5.003 V<br>: +12.056 V                                                                                                    |                                                                                                    |

| Setting               | Description                                                                                                    |
|-----------------------|----------------------------------------------------------------------------------------------------|
| FAN1/2/3 Mode setting | <ul> <li>Fan Control Mode Setting</li> <li>Options: Manual Duty Mode and Auto Fan by<br/>PWM Duty (default).</li> </ul> |

| CPU/SYS<br>Temperature Limit of<br>Highest | Highest Temperature Setting.<br>Min=0 Max=127 Please input Dec number: |
|--------------------------------------------|------------------------------------------------------------------------|
| CPU/SYS<br>Temperature Limit of<br>Lowest  | Lowest Temperature Setting.<br>Min=0 Max=127 Please input Dec number:  |
| SYSF1/2/3 Highest                          | Highest Speed Value                                                    |
| Setting                                    | Min=0 Max=100 Please input Dec number:                                 |
| SYSF1/2/3 Second                           | Second Speed Value                                                     |
| Setting                                    | Min=0 Max=100 Please input Dec number:                                 |
| SYSF1/2/3 Lowest                           | Lowest Speed Value                                                     |
| Setting                                    | Min=0 Max=100 Please input Dec number:                                 |

# 3.2.11. Second Super IO Configuration

| Aptio Setup Utility - Copyright<br>Advanced                                                                                                    | (C) 2012 Americ  | an Megatrends, Inc.                                                                                                    |
|----------------------------------------------------------------------------------------------------|------------------|----------------------------------------------------------------------------------------------------|
| Second Super IO Configuration<br>Super IO Chip<br>> Serial Port 1 Configuration<br>> Serial Port 2 Configuration<br>> Serial Port 3 Configuration<br>> Serial Port 4 Configuration | Fintek F81216    | Set Parameters of<br>Serial Port 1 (COMA)                                                                                                    |
|                                                                                                    |                  | <pre>→+: Select Screen  ↓↑: Select Item Enter: Select +/-: Change Opt. F1: General Help F2: Previous Values F9: Optimized Defaults F10: Save and Exit ESC: Exit</pre> |
| Version 2 15 1236 Convright (                                                                                                    | r) 2012 American | Megatrendes Inc                                                                                                    |

| Aptio Setup Utility<br>Advanced | / - Copyright (C) 2012 Americ | can Megatrends, Inc.                          |
|---------------------------------|-------------------------------|-----------------------------------------------|
| Serial Port 4 Configur          | ration                        | Enable or Disable                             |
| Serial Port                     | [Enabled]                     | Serial Port (COM)                             |
| I/O Settings<br>IRQ Settings    | [IO=2E8h]<br>[IRQ3]           |                                               |
| COM4 RS485 AutoFlow             | [Disable]                     |                                               |
|                                 |                               |                                               |
|                                 |                               | →←: Select Screen<br>↓↑: Select Item          |
|                                 |                               | Enter: Select                                 |
|                                 |                               | F1: General Help                              |
|                                 |                               | F2: Previous Values<br>F9: Optimized Defaults |
|                                 |                               | F10: Save and Exit<br>ESC: Exit               |
|                                 |                               |                                               |

| Setting                                            | Description                                                                                   |
|----------------------------------------------------|-----------------------------------------------------------------------------------------------|
| Serial Port                                        | Enable (default) or Disable Serial Port (COM)                                                 |
| I/O Settings                                       | Select an optimal setting for Super IO device.<br>► Options: IO=3F8h/2F8h/3E8h/2E8h/2F0h/2E0h |
| IRQ Settings                                       | Select an optimal setting for Super IO device.<br>► Options: IRQ3/4/5/6/7/10/11/12            |
| COM4 RS485<br>AutoFlow (only for<br>Serial Port 4) | COM4 RS485 Autoflow<br>► Options: <b>Enabled</b> and <b>Disabled</b> (default).               |

| Aptio Setup Utility<br>Advanced | y - Copyright (C)  | 2012 American Megatrends, Inc.                                                                                                    |
|---------------------------------|--------------------|----------------------------------------------------------------------------------------------------|
| ISCT Configuration              | [Disabled]         | Enable/Disable ISCT<br>Configuration.<br>→+: Select Screen<br>↓1: Select Item<br>Enter: Select<br>+/-: Change Opt.<br>F1: General Help<br>F2: Previous Values<br>F9: Optimized Defaults<br>F10: Save and Exit<br>ESC: Exit |
| Version 2.15.1236               | . Copyright (c) 20 | 012 American Megatrendes, Inc.                                                                                                    |
| Setting                         | Description        |                                                                                                    |

# 3.2.12. Intel(R) Smart Connect Technology

| Setting            | Description                                    |
|--------------------|------------------------------------------------|
| ISCT Configuration | Enable or Disable (default) ISCT Configuration |

## 3.2.13. CPU PPM Configuration

| Aptio Setup Utility -<br>Advanced                                                              | - Copyright (C) 2012 Am                                       | erican Megatrends, Inc.                                                                                                    |
|------------------------------------------------------------------------------------------------|---------------------------------------------------------------|----------------------------------------------------------------------------------------------------|
| CPU PPM Configuration<br>EIST<br>Turbo Mode<br>CPU C3 Report<br>CPU C6 Report<br>CPU C7 Report | [Enabled]<br>[Enabled]<br>[Enabled]<br>[Enabled]<br>[Enabled] | Enable/Disable Intel<br>SpeedStep.                                                                                                    |
|                                                                                                |                                                               | <pre>→+: Select Screen  ↓↑: Select Item Enter: Select +/-: Change Opt. F1: General Help F2: Previous Values F9: Optimized Defaults F10: Save and Exit ESC: Exit</pre> |

| Setting       | Description                                                            |
|---------------|------------------------------------------------------------------------|
| EIST          | Enable (default) or Disable Intel SpeedStep                            |
| Turbo Mode    | Enable (default) or Disable Turbo Mode                                 |
| CPU C3 Report | <b>Enable</b> (default) or <b>Disable</b> CPU C3(ACPI C2) report to OS |
| CPU C6 Report | <b>Enable</b> (default) or <b>Disable</b> CPU C6(ACPI C3) report to OS |
| CPU C7 Report | <b>Enable</b> (default) or <b>Disable</b> CPU C7(ACPI C3) report to OS |

| PORT CONFIGURATION MENU       Enable/Disable Intel         >NIC Configuration       SpeedStep.         Blink LEDS (range 0-15 seconds)       0         PORT CONFIGURATION INFORMATION       Intel(R) PRO/1000 4.8.01         Adapter PBA:       FFFFFF-OFF         Chip Type:       Intel PCH2         PCI Device ID       1502         PCI Bus:Device:Function       00:25:00         Link Status       [Disconnected]]         Factory MAC Address       88:88:88:87:88 | Aptio Setup Utility - Co<br>Advanced                                                                                                    | pyright (C) 2012 America                                                                                            | an Megatrends, Inc.                                                                                                    |
|----------------------------------------------------------------------------------------------------|----------------------------------------------------------------------------------------------------|----------------------------------------------------------------------------------------------------|----------------------------------------------------------------------------------------------------|
| Blink LEDS (range 0-15 seconds)       0         PORT CONFIGURATION INFORMATION         UEFI Driver:       Intel(R) PRO/1000 4.8.01         Adapter PBA:       FFFFFF-0FF         Chip Type:       Intel PCH2         PCI Device ID       1502         PCI Bus:Device:Function       00:25:00         Link Status       [Disconnected]         Factory MAC Address       88:88:88:87:88                                                                                    | PORT CONFIGURATION MENU<br>▶NIC Configuration                                                                                                    |                                                                                                    | Enable/Disable Intel<br>SpeedStep.                                                                                                    |
| F1: General Help<br>F2: Previous Values<br>F9: Optimized Defaults<br>F10: Save and Exit<br>ESC: Exit                                                                                                    | Blink LEDS (range 0-15 seconds)<br>PORT CONFIGURATION INFORMATION<br>UEFI Driver:<br>Adapter PBA:<br>Chip Type:<br>PCI Device ID<br>PCI Bus:Device:Function<br>Link Status<br>Factory MAC Address | 0<br>Intel(R) PRO/1000 4.8.01<br>FFFFF-OFF<br>Intel PCH2<br>1502<br>00:25:00<br>[Disconnected]<br>88:88:88:88:87:88 | <pre>→+: Select Screen  ↓↑: Select Item Enter: Select +/-: Change Opt. F1: General Help F2: Previous Values F9: Optimized Defaults F10: Save and Exit ESC: Exit</pre> |

# 3.2.14. Intel(R) 82579LM Gigabit Network Connection

| Submenu / Setting       | Description                                                                |                                                                                                    |  |
|-------------------------|----------------------------------------------------------------------------|----------------------------------------------------------------------------------------------------|--|
|                         | Configures the network device port by the following settings:              |                                                                                                    |  |
|                         | Setting                                                                    | Description                                                                                                    |  |
| NIC Configuration       | Link Speed                                                                 | <ul> <li>Changes the link speed and the duplex for the current port.</li> <li>Options: AutoNeg, 10 Mbps Half, 10 Mbps Full, 100 Mbps Half and 100 Mbps Full.</li> </ul> |  |
|                         | Wake on LAN                                                                | Enables/disables waking the system with a network message.                                                                                                    |  |
| Blink LEDs (range 0-15) | Specifies the duration for Blink LEDs. (Configurable are 0 to 15 seconds.) |                                                                                                    |  |
| Link Status             | Shows the link status.                                                     |                                                                                                    |  |

### 3.2.15. Intel(R) 82583V Gigabit Network Connection

| Aptio Setup Utility - Copyright (C) 2012 American Megatrends, Inc.<br>Advanced                                                                                                    |                                                                                                    |                                                                                               |  |
|----------------------------------------------------------------------------------------------------|----------------------------------------------------------------------------------------------------|-----------------------------------------------------------------------------------------------|--|
| PORT CONFIGURATION MENU<br>▶NIC Configuration                                                                                                    |                                                                                                    | Enable/Disable Intel<br>SpeedStep.                                                            |  |
| Blink LEDS (range 0-15 seconds)<br>PORT CONFIGURATION INFORMATION<br>UEFI Driver:<br>Adapter PBA:<br>Chip Type:<br>PCI Device ID<br>PCI Bus:Device:Function<br>Link Status<br>Factory MAC Address | 0<br>Intel(R) PRO/1000 4.8.01<br>FFFFF-OFF<br>Intel 82583V<br>1502<br>02:00:00<br>[Disconnected]<br>00:05:B7:DF:3B:6F | →+: Select Screen<br>↓1: Select Item<br>Enter: Select<br>+/-: Change Opt.<br>F1: General Help |  |
|                                                                                                    |                                                                                                    | F9: Optimized Defaults<br>F10: Save and Exit<br>ESC: Exit                                     |  |

| Submenu / Setting       | Description                                                                |                                                                                                    |  |
|-------------------------|----------------------------------------------------------------------------|----------------------------------------------------------------------------------------------------|--|
|                         | Configures the network device port by the following settings:              |                                                                                                    |  |
| NIC Configuration       | Setting                                                                    | Description                                                                                                    |  |
|                         | Link Speed                                                                 | <ul> <li>Changes the link speed and the duplex for the current port.</li> <li>Options: AutoNeg, 10 Mbps Half, 10 Mbps Full, 100 Mbps Half and 100 Mbps Full.</li> </ul> |  |
|                         | Wake on LAN                                                                | Enables/disables waking the system with a network message.                                                                                                    |  |
| Blink LEDs (range 0-15) | Specifies the duration for Blink LEDs. (Configurable are 0 to 15 seconds.) |                                                                                                    |  |
| Link Status             | Shows the link status.                                                     |                                                                                                    |  |
# 3.3. Chipset

| Aptio Setup Utility - Copyright (C<br>Main Advanced <mark>Chipset</mark> Boot Securi | ) 2012 American Megatrends, Inc.<br>ty Save & Exit                                                                                                    |
|--------------------------------------------------------------------------------------|----------------------------------------------------------------------------------------------------|
| <ul> <li>PCH-IO Configuration</li> <li>System Agent (SA) Configuration</li> </ul>    | PCH Parameters<br>→←: Select Screen<br>↓↑: Select Item<br>Enter: Select<br>+/-: Change Opt.<br>F1: General Help<br>F2: Previous Values<br>F9: Optimized Defaults |
|                                                                                      | F10: Save and Exit<br>ESC: Exit                                                                                                    |
| Version 2.15.1236. Copyright (c)                                                     | 2012 American Megatrendes, Inc.                                                                                                    |
| Setting                                                                              | Description                                                                                                    |

| Setting                         | Description       |
|---------------------------------|-------------------|
| PCH-IO Configuration            | See Section 3.3.1 |
| System Agent (SA) Configuration | See Section 3.3.2 |

### **3.3.1. PCH-IO Configuration**

| Aptio Setup Utility - Copyr<br>Chipset                                                                               | ight (C) 2012 Amer                      | ican Megatrends, Inc.                                                                                |
|----------------------------------------------------------------------------------------------------|-----------------------------------------|----------------------------------------------------------------------------------------------------|
| Intel PCH RC Version<br>Intel PCH SKU Name<br>Intel PCH Rev ID<br>> PCH Express Configuration<br>> USB Configuration | 1.2.0.1<br>QM77<br>04/C1                | PCI Express<br>Configuration settings                                                                |
| PCH LAN Controller<br>Wake on LAN                                                                                    | [Enabled]<br>[Enabled]                  |                                                                                                    |
| High Precision Event Timer Co<br>High Precision Timer<br>Restore AC Power LOSS                                       | nfiguration<br>[Enabled]<br>[Power Off] | <pre>→+: Select Screen  ↓↑: Select Item Enter: Select +/-: Change Opt.</pre>                         |
|                                                                                                    |                                         | F1: General Help<br>F2: Previous Values<br>F9: Optimized Defaults<br>F10: Save and Exit<br>ESC: Exit |

| Setting                                  | Description                                                                                                    |
|------------------------------------------|----------------------------------------------------------------------------------------------------|
| PCH Express Configuration                | See PCH Express Configuration tab                                                                                                    |
| USB Configuration                        | See USB Configuration tab                                                                                                    |
| PCH LAN Controller                       | Enable (default) or Disable onboard NIC.                                                                                                    |
| Wake on LAN                              | <b>Enable</b> (default) or <b>Disable</b> integrated LAN to wake the system. (The Wake On LAN cannot be disabled if ME is on at Sx state.)               |
| High Precision Event Timer Configuration |                                                                                                    |
| High Precision Timer                     | <b>Enable</b> (default) or <b>Disable</b> the High Precision Event Timer.                                                                                |
| Restore AC Power LOSS                    | <ul> <li>Select AC power state when power is reapplied after a power failure.</li> <li>Options: Power Off (default), Power On and Last State.</li> </ul> |

## PCH Express Configuration

| Aptio Setup Utility - Copyright (C) 2012 A<br>Chipset                                                            | umerican Megatrends, Inc.                                                                                                    |
|----------------------------------------------------------------------------------------------------|----------------------------------------------------------------------------------------------------|
| PCI Express Configuration                                                                                        | PCI Express GLAN2<br>82583V Settings.                                                                                                    |
| PCIE Port 2 is assigned to GLAN1<br>► PCI Express GLAN2 82583V<br>► PCI Express x1 slot<br>► PCI Express x4 slot |                                                                                                    |
|                                                                                                    | <pre>→+: Select Screen  ↓↑: Select Item Enter: Select +/-: Change Opt. F1: General Help F2: Previous Values F9: Optimized Defaults F10: Save and Exit ESC: Exit</pre> |
| Version 2.15.1236. Copyright (c) 2012 Ame                                                                        | rican Megatrendes, Inc.                                                                                                    |

| PCI Express Root Port 3 [Enabled]<br>ASPM Support [Auto]<br>PME SCI [Enabled]<br>Hot Plug [Disabled]<br>PCIe Speed [Auto]<br>→+: Select Screen<br>↓1: Select Item<br>Enter: Select<br>+/-: Change Opt.<br>F1: General Help<br>F2: Previous Values<br>F9: Optimized Defaults<br>F10: Save and Exit<br>F10: Save and Exit<br>F10: Save and Exit | Aptio Setup Utility -<br>Chipset                                             | Copyright (C) 2012 Americ                                | can Megatrends, Inc.                                                                                                    |
|----------------------------------------------------------------------------------------------------|------------------------------------------------------------------------------|----------------------------------------------------------|----------------------------------------------------------------------------------------------------|
|                                                                                                    | PCI Express Root Port 3<br>ASPM Support<br>PME SCI<br>Hot Plug<br>PCIe Speed | [Enabled]<br>[Auto]<br>[Enabled]<br>[Disabled]<br>[Auto] | Control the PCI<br>Express Root Port.<br>→+: Select Screen<br>↓↑: Select Item<br>Enter: Select<br>+/-: Change Opt.<br>F1: General Help<br>F2: Previous Values<br>F9: Optimized Defaults<br>F10: Save and Exit<br>ESC: Evit |

| Setting                         | Description                                                                                                    |
|---------------------------------|----------------------------------------------------------------------------------------------------|
| PCI Express Root<br>Port 3/4/x4 | <ul> <li>Control the PCI Express Root Port.</li> <li>Options: Enabled (default) and Disabled.</li> </ul>                                                                                                    |
| ASPM Support                    | <ul> <li>Set the ASPM Level:</li> <li>Force L0 - Force all links to L0 State;</li> <li>AUTO - BIOS auto configure;</li> <li>DISABLE - Disable ASPM</li> <li>Options: Disabled, L0s, L1, L0sL1, Auto (default)</li> </ul> |
| PME SCI                         | Enable (default) or Disable PCI Express PME SCI.                                                                                                    |
| Hot Plug                        | Enable or Disable (default) PCI Express Hot Plug.                                                                                                    |
| PCIe Speed                      | <ul> <li>Select PCI Express port speed.</li> <li>Options: Auto (default), Gen1, Gen2</li> </ul>                                                                                                    |

### **USB** Configuration

| Aptio Setup Utility - Copyright (C<br>Chipset                                                                                                    | C) 2012 America                                                                            | an Megatrends, Inc.                                                                                                    |
|----------------------------------------------------------------------------------------------------|--------------------------------------------------------------------------------------------|----------------------------------------------------------------------------------------------------|
| USB Configuration                                                                                                    |                                                                                            | Enable or disable XHCI<br>Pre-Boot Driver                                                                                |
| XHCI Pre-Boot Driver<br>XHCI Mode<br>HS Port #1 Switchable<br>HS Port #2 Switchable<br>HS Port #3 Switchable<br>HS Port #4 Switchable<br>XHCI Streams | [Enabled]<br>[Smart Auto]<br>[Enabled]<br>[Enabled]<br>[Enabled]<br>[Enabled]<br>[Enabled] | support.                                                                                                    |
| EHCI1                                                                                                    | [Enabled]                                                                                  | wit Soloct Scroon                                                                                                    |
| EHCI2                                                                                                    | [Enabled]                                                                                  | <pre>↓↑: Select Item Enter: Select</pre>                                                                                 |
| USB Ports Per-Port Disable Control                                                                                                    | [Disabled]                                                                                 | +/-: Change Opt.<br>F1: General Help<br>F2: Previous Values<br>F9: Optimized Defaults<br>F10: Save and Exit<br>ESC: Exit |

| Setting                        | Description                                                                                                    |
|--------------------------------|----------------------------------------------------------------------------------------------------|
| XHCI Pre-Boot Driver           | <b>Enable</b> (default) or <b>Disable</b> XHCI Pre-Boot Driver support.                                                                                                    |
| xHCI Mode                      | <ul> <li>Mode of operation of xHCI controller.</li> <li>Options: Smart Auto (default), Auto, Enabled,<br/>Disabled</li> </ul>                                                                                                    |
| HS Port #1/2/3/4<br>Switchable | <ul> <li>Always for HS port switching between xHCI and EHCI. If disabled, port is routed to EHCI. If HS port is routed to xHCI, the corresponding SS port is enabled.</li> <li>▶ Options: Enabled (default) and Disabled.</li> </ul> |
| xHCI Streams                   | <b>Enable</b> (default) or <b>Disable</b> xHCI Maximum Primary Stream Array Size.                                                                                                    |

| EHCI1/2                               | <ul> <li>Control the USB EHCI (USB 2.0) functions. One</li> <li>EHCI controller must always be enabled.</li> <li>Options: Enabled (default) and Disabled.</li> </ul> |
|---------------------------------------|----------------------------------------------------------------------------------------------------|
| USB Ports Per-Port<br>Disable Control | <ul> <li>Control each of the USB ports (0~13) disabling.</li> <li>Options: Enabled and Disabled (default).</li> </ul>                                                |

## 3.3.2. System Agent (SA) Configuration

| Aptio Setup Utility - C<br>Chipset                                                                                           | opyright (C) 2012 Ameri           | ican Megatrends, Inc.                                                                                                    |
|----------------------------------------------------------------------------------------------------|-----------------------------------|----------------------------------------------------------------------------------------------------|
| System Agent Bridge Name<br>System Agent RC version<br>VT-d Capability                                                       | IvyBridge<br>1.2.0.0<br>Supported | Check to enable VT-d<br>function on MCH.                                                                                                    |
| VT-d                                                                                                    | [Enabled]                         |                                                                                                    |
| <ul> <li>LCD Control</li> <li>Graphics Configuration</li> <li>NB PCIe Configuration</li> <li>Memory Configuration</li> </ul> |                                   |                                                                                                    |
|                                                                                                    |                                   | <pre>→+: Select Screen  ↓↑: Select Item Enter: Select +/-: Change Opt. F1: General Help F2: Previous Values F9: Optimized Defaults F10: Save and Exit ESC: Exit</pre> |

| Setting                | Description                                                                                                 |
|------------------------|----------------------------------------------------------------------------------------------------|
| VT-d                   | <ul> <li>Check to enable VT-d function on MCH.</li> <li>Options: Enabled (default) and Disabled.</li> </ul> |
| LCD Control            | See LCD Control tab                                                                                         |
| Graphics Configuration | See Graphics Configuration tab                                                                              |
| NB PCIe Configuration  | See NB PCIe Configuration tab                                                                               |
| Memory Configuration   | See Memory Configuration tab                                                                                |

#### LCD Control

| Aptio Setup Utility - Copyright (C) 2012 American Megatrends, Inc.<br>Chipset  |                                       |                                                                                                    |
|--------------------------------------------------------------------------------|---------------------------------------|----------------------------------------------------------------------------------------------------|
| LCD Control<br>Primary IGFX Boot Display<br>Panel Scaling<br>Panel Color Depth | [VBIOS Default]<br>[Auto]<br>[18 Bit] | Select the Video Device<br>which will be activated<br>during POST. This has no<br>effect if external<br>graphics present.<br>Secondary boot display<br>selection will appear<br>based on your selection.<br>VGA modes will be<br>supported only on<br>primary display<br>→+: Select Screen<br>↓↑: Select Item<br>Enter: Select<br>+/-: Change Opt.<br>F1: General Help<br>F2: Previous Values<br>F9: Optimized Defaults<br>F10: Save and Exit<br>ESC: Exit |

| Setting                      | Description                                                                                                    |
|------------------------------|----------------------------------------------------------------------------------------------------|
| Primary IGFX Boot<br>Display | <ul> <li>Select the Video Device that will be activated during<br/>POST. This has no effect if external graphics present.</li> <li>Secondary boot display selection will appear based on<br/>your selection.</li> <li>VGA modes will be supported only on primary display.</li> <li>Options: VBIOS Default (default), CRT, LFP,<br/>DVI-I, DVI-D</li> </ul> |
| Panel Scaling                | Select the LCD panel scaling option used by the<br>Internal Graphics Device.<br>► Options: Auto (default), Force Scaling                                                                                                    |
| Panel Color Depth            | Select the LFP Panel Color Depth <ul> <li>Options: 18 Bit (default), 24 Bit</li> </ul>                                                                                                    |

### **Graphics Configuration**

| Aptio Setup Utility -<br>Chipset                                                                                                    | · Copyright (C) 2012 Americ                                                | can Megatrends, Inc.                                                                                                    |
|----------------------------------------------------------------------------------------------------|----------------------------------------------------------------------------|----------------------------------------------------------------------------------------------------|
| Graphics Configuration<br>IGFX VBIOS Version<br>IGfx Frequency<br>Primary Display<br>Internal Graphics<br>GTT Size<br>Aperture Size<br>DVMT Pre-Allocated<br>DVMT Total Gfx Mem | 2132<br>400 MHz<br>[Auto]<br>[Auto]<br>[2MB]<br>[256MB]<br>[64M]<br>[256M] | Select which of IGFX/<br>PEG/PCI Graphics<br>device should be<br>Primary Display Or<br>Select SG for<br>switchable Gfx.                                              |
|                                                                                                    |                                                                            | <pre>→+: Select Screen ↓↑: Select Item Enter: Select +/-: Change Opt. F1: General Help F2: Previous Values F9: Optimized Defaults F10: Save and Exit ESC: Exit</pre> |

| Setting            | Description                                                                                                    |
|--------------------|----------------------------------------------------------------------------------------------------|
| Primary Display    | Select which of IGFX/PEG/PCI Graphics device<br>should be Primary Display Or select SG for<br>Switchable Gfx.<br>► Options: Auto (default), Disabled, Enabled                                      |
| Internal Graphics  | <ul> <li>Keep IGD enabled based on the setup options.</li> <li>Options: Auto (default), Disabled, Enabled</li> </ul>                                                                               |
| GTT Size           | Select the GTT Size<br>► Options: <b>1MB</b> , <b>2MB</b> (default)                                                                                                    |
| Aperture Size      | Select the Aperture Size<br>► Options: 128MB, 256MB (default), 512MB                                                                                                    |
| DVMT Pre-Allocated | Select DVMT 5.0 Pre-Allocated (Fixed) Graphics<br>Memory size used by the Internal Graphics Device<br>▶ Options: 32/64 (default) /96/128/160/192/224/<br>256/288/320/352/384/416/448/480/512/1024M |

|                    | Select DVMT5.0 Total Graphic Memory size used |
|--------------------|-----------------------------------------------|
| DVMT Total Gfx Mem | by the Internal Graphics Device               |
|                    | Options: 128M, 256M (default), MAX            |

### **NB PCIe Configuration**

| Aptio Setup Utility - Copy<br>Chipset                             | right (C) 2012 Ame                | erican Megatrends, Inc.                                                                                                    |
|-------------------------------------------------------------------|-----------------------------------|----------------------------------------------------------------------------------------------------|
| NB PCIe Configuration<br>PEGO<br>PEGO - Gen X<br>PEGO ASPM        | Not Present<br>[Auto]<br>[Auto]   | Configure PEGO B0:D1:F0<br>Gen1-Gen3                                                                                                    |
| Enable PEG<br>Detect Non-Compliance Device<br>De-emphasis Control | [Auto]<br>[Disabled]<br>[-3.5 dB] |                                                                                                    |
|                                                                   |                                   | <pre>→+: Select Screen ↓↑: Select Item Enter: Select +/-: Change Opt. F1: General Help F2: Previous Values F9: Optimized Defaults F10: Save and Exit ESC: Exit</pre> |

| Setting      | Description                                                                                                    |
|--------------|----------------------------------------------------------------------------------------------------|
| PEG0 - Gen X | Configure PEG0 B0:D1:F0<br>Gen1-Gen3<br>▶ Options: Auto (default), Gen1, Gen2, Gen3                                                                                                    |
| PEG0 ASPM    | <ul> <li>Control ASPM support for the PEG: Device 1</li> <li>Function 0. This has no effect if PEG is not the currently active device.</li> <li>Options: Disabled, Auto (default), ASPM L0s, ASPM L1, ASPM L0sL1</li> </ul> |

| Enable PEG                       | To enable or disable the PEG.<br>► Options: <b>Disabled</b> , <b>Enabled</b> , <b>Auto</b> (default)        |
|----------------------------------|----------------------------------------------------------------------------------------------------|
| Detect Non-<br>Compliance Device | Detect Non-Compliance PCI Express Device in PEG<br>► Options: <b>Enabled</b> and <b>Disabled</b> (default). |
| De-emphasis Control              | Configure the De-emphasis control on PEG<br>► Options: <b>-6 dB</b> , <b>-3.5 dB</b> (default)              |

## **Memory Configuration**

| Aptio Setup Utility - Copyright<br>Chipset                                                                                                    | (C) 2012 America                                                                                           | an Megatrends, Inc.                                                                                                    |
|----------------------------------------------------------------------------------------------------|----------------------------------------------------------------------------------------------------|----------------------------------------------------------------------------------------------------|
| Memory Information<br>Memory RC Version<br>Memory Frequency<br>Total Memory<br>DIMM#0<br>DIMM#1<br>DIMM#2<br>DIMM#3<br>CAS Latency (tCL)<br>Minimum delay time<br>CAS to RAS (tRCDmin)<br>Row Precharge (tRPmin)<br>Active to Precharge (tRASmin) | 1.2.0.0<br>1333 MHz<br>4096 MB (DDR3)<br>4096 MB (DDR3)<br>Not Present<br>Not Present<br>9<br>9<br>9<br>24 | <pre>→+: Select Screen ↓↑: Select Item Enter: Select +/-: Change Opt. F1: General Help F2: Previous Values F9: Optimized Defaults F10: Save and Exit ESC: Exit</pre> |
| Version 2.15.1236. Copyright (d                                                                                                    | c) 2012 American                                                                                           | Megatrendes, Inc.                                                                                                    |

# 3.4. Boot

| Aptio Setup Utility -<br>Main Advanced Chipset B                   | Copyright (C) 2012 Americ<br>oot Security Save & E> | can Megatrends, Inc.<br>Mit                                                                                              |
|--------------------------------------------------------------------|-----------------------------------------------------|----------------------------------------------------------------------------------------------------|
| Boot Configuration<br>Setup Prompt Timeout<br>Bootup NumLock State | 1<br>[On]                                           | Select the Keyboard<br>NumLock state                                                                                     |
| Quiet Boot<br>Fast Boot                                            | [Disabled]<br>[Disabled]                            |                                                                                                    |
| CSM16 Module Version                                               | 07.69                                               |                                                                                                    |
| Option ROM Messages<br>INT19 Trap Response                         | [Force BIOS]<br>[Immediate]                         |                                                                                                    |
| Boot Option Priorities                                             |                                                     | →←: Select Screen<br>↓↑: Select Item<br>Enter: Select                                                                    |
| ► CSM parameters                                                   |                                                     | +/-: Change Opt.<br>F1: General Help<br>F2: Previous Values<br>F9: Optimized Defaults<br>F10: Save and Exit<br>ESC: Exit |

| Setting                 | Description                                                                                                    |
|-------------------------|----------------------------------------------------------------------------------------------------|
| Setup Prompt Timeout    | Number of seconds to wait for setup activation key.<br>65535 (0xFFFF) means indefinite waiting.                                                                                                    |
| Bootup NumLock<br>State | <ul><li>Select the keyboard NumLock state</li><li>Options: On (default), Off</li></ul>                                                                                                    |
| Quiet Boot              | Enable or Disable (default) Quiet Boot option.                                                                                                    |
| Fast Boot               | <b>Enable</b> or <b>Disable</b> (default) boot with initialization of a minimal set of devices required to launch active boot option. Has no effect for BBS boot options.                                                             |
| Option ROM<br>Messages  | Set display mode for Option ROM.<br>Options: <b>Force BIOS</b> (default) and <b>Keep Current</b> .                                                                                                    |
| INT19 Trap Response     | <ul> <li>BIOS reaction on INT19 trapping by Option ROM:</li> <li>IMMEDIATE - execute the trap right away;</li> <li>POSTPONED - execute the trap during legacy boot.</li> <li>▶ Options: Immediate (default) and Postponed.</li> </ul> |

| CSM parameters | See Section 3.4.1 |
|----------------|-------------------|
|----------------|-------------------|

## 3.4.1. CSM parameters

| Aptio Setup Utility - Copyright (C) 2012 American Megatrends, Inc.                                |                                                               |                                                                                                    |
|---------------------------------------------------------------------------------------------------|---------------------------------------------------------------|----------------------------------------------------------------------------------------------------|
| Launch CSM<br>Launch PXE OpROM policy<br>Launch Storage OpROM policy<br>Launch Video OpROM policy | [Always]<br>[Do not launch]<br>[Legacy only]<br>[Legacy only] | This option controls<br>if CSM will be<br>launched<br>→+: Select Screen<br>↓↑: Select Item<br>Enter: Select<br>+/-: Change Opt.<br>F1: General Help<br>F2: Previous Values<br>F9: Optimized Defaults<br>F10: Save and Exit<br>ESC: Exit |
|                                                                                                   |                                                               |                                                                                                    |

| Setting                        | Description                                                                                                    |
|--------------------------------|----------------------------------------------------------------------------------------------------|
| Launch CSM                     | <ul> <li>This option controls if CSM will be launched.</li> <li>▶ Options: Always (default), Never.</li> </ul>                       |
| Launch PXE OpROM<br>policy     | <ul> <li>Controls the execution of UEFI and Legacy PXE OpROM.</li> <li>Options: Do not launch (default), Legacy only.</li> </ul>     |
| Launch Storage<br>OpROM policy | <ul> <li>Controls the execution of UEFI and Legacy Storage OpROM.</li> <li>Options: Do not launch, Legacy only (default).</li> </ul> |

| Launch Video OpROM | Controls the execution of UEFI and Legacy Video OpROM.                 |  |
|--------------------|------------------------------------------------------------------------|--|
| policy             | <ul> <li>Options: Do not launch, Legacy only<br/>(default).</li> </ul> |  |

### 3.5. Security

The **Security** menu sets up the administrator or user password. Once an administrator password is set up, this BIOS SETUP utility is limited to access and will ask for the password each time any access is attempted.

| Aptio Setup Utility - Copyright (C) 2012 American Megatrends, Inc.<br>Main Advanced Chipset Boot <mark>Security</mark> Save & Exit                                                                                                    |         |                                                                                                    |
|----------------------------------------------------------------------------------------------------|---------|----------------------------------------------------------------------------------------------------|
| Password Description                                                                                                    |         | Set Administrator<br>Password                                                                        |
| If ONLY the Administrator's password is set,<br>then this only limits access to Setup and is<br>only asked for when entering Setup.<br>If ONLY the User's password is set, then this<br>is a power on password and must be entered to<br>boot or enter Setup. In Setup the User will<br>have Administrator rights.<br>The password length must be in the following |         |                                                                                                    |
| range:<br>Minimum length<br>Maximum length                                                                                                    | 3<br>20 | <pre>→+: Select Screen ↓↑: Select Item Enter: Select +/-: Change Opt. 51: Compred Welp</pre>         |
| Administrator Password<br>User Password                                                                                                    |         | F1: General Help<br>F2: Previous Values<br>F9: Optimized Defaults<br>F10: Save and Exit<br>ESC: Exit |

| Setting            | Description                                                                                                    |
|--------------------|----------------------------------------------------------------------------------------------------|
| Administrator/User | <ol> <li>To set up an administrator password:</li> <li>Select Administrator Password.</li></ol>                                                                                                   |
| Password           | The screen then pops up an Create New Password dialog. <li>Enter your desired password that is no less than 3 characters and no more than 20 characters.</li> <li>Hit [Enter] key to submit.</li> |

## 3.6. Save & Exit Options

| Aptio Setup Utility - Copyright (C) 2012 American Megatrends, Inc.<br>Main Advanced Chipset Boot Security <mark>Save &amp; Exit</mark> |                                                                                                    |  |
|----------------------------------------------------------------------------------------------------|----------------------------------------------------------------------------------------------------|--|
| Save Changes and Exit<br>Discard Changes and Exit<br>Restore Defaults                                                                  | Exit system setup<br>after saving the<br>changes.                                                                                                    |  |
| Boot Override                                                                                                    |                                                                                                    |  |
|                                                                                                    | <pre>→+: Select Screen ↓↑: Select Item Enter: Select +/-: Change Opt. F1: General Help F2: Previous Values F9: Optimized Defaults F10: Save and Exit ESC: Exit</pre> |  |

| Setting                     | Description                                                                                                    |
|-----------------------------|----------------------------------------------------------------------------------------------------|
| Save Changes and Exit       | <ul> <li>Saves the changes and resets the system.</li> <li>Enter the item and then a dialog box pops up:<br/>Save configuration and exit?</li> </ul>                |
| Discard Changes and<br>Exit | <ul> <li>Exit system setup without saving any changes.</li> <li>Enter the item and then a dialog box pops up:<br/>Quit without saving?</li> </ul>                   |
| Restore Defaults            | <ul> <li>Restore/Load Default values for all the setup options.</li> <li>► Enter the item and then a dialog box pops up: Load Optimized Defaults?</li> </ul>        |
| Boot Override               | <b>Boot Override</b> presents a list of boot devices<br>on screen. Select the device to boot up the system<br>regardless of the currently configured boot priority. |

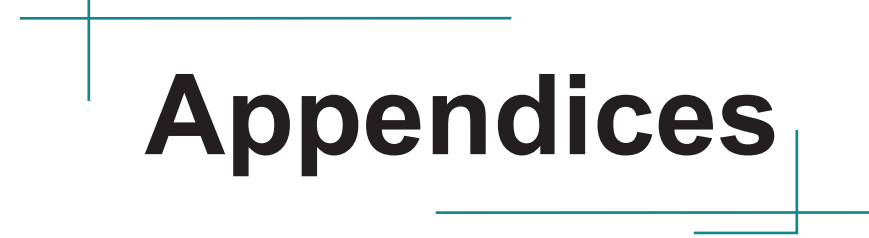

# Appendix A. AMI BIOS Checkpoints

### A.1. Checkpoint Ranges

| Status Code Range | Description                                        |
|-------------------|----------------------------------------------------|
| 0x01 – 0x0B       | SEC execution                                      |
| 0x0C – 0x0F       | SEC errors                                         |
| 0x10 – 0x2F       | PEI execution up to and including memory detection |
| 0x30 – 0x4F       | PEI execution after memory detection               |
| 0x50 – 0x5F       | PEI errors                                         |
| 0x60 – 0x8F       | DXE execution up to BDS                            |
| 0x90 – 0xCF       | BDS execution                                      |
| 0xD0 – 0xDF       | DXE errors                                         |
| 0xE0 – 0xE8       | S3 Resume (PEI)                                    |
| 0xE9 – 0xEF       | S3 Resume errors (PEI)                             |
| 0xF0 – 0xF8       | Recovery (PEI)                                     |
| 0xF9 – 0xFF       | Recovery errors (PEI)                              |

## A.2. Standard Checkpoints

#### SEC Phase

| Status Code     | Description                                          |
|-----------------|------------------------------------------------------|
| 0x00            | Not used                                             |
| Progress Codes  |                                                      |
| 0x01            | Power on. Reset type detection (soft/hard).          |
| 0x02            | AP initialization before microcode loading           |
| 0x03            | North Bridge initialization before microcode loading |
| 0x04            | South Bridge initialization before microcode loading |
| 0x05            | OEM initialization before microcode loading          |
| 0x06            | Microcode loading                                    |
| 0x07            | AP initialization after microcode loading            |
| 0x08            | North Bridge initialization after microcode loading  |
| 0x09            | South Bridge initialization after microcode loading  |
| 0x0A            | OEM initialization after microcode loading           |
| 0x0B            | Cache initialization                                 |
| SEC Error Codes |                                                      |
| 0x0C – 0x0D     | Reserved for future AMI SEC error codes              |
| 0x0E            | Microcode not found                                  |
| 0x0F            | Microcode not loaded                                 |

#### **PEI Phase**

| Status Code    | Description                                                                  |
|----------------|------------------------------------------------------------------------------|
| Progress Codes |                                                                              |
| 0x10           | PEI Core is started                                                          |
| 0x11           | Pre-memory CPU initialization is started                                     |
| 0x12           | Pre-memory CPU initialization (CPU module specific)                          |
| 0x13           | Pre-memory CPU initialization (CPU module specific)                          |
| 0x14           | Pre-memory CPU initialization (CPU module specific)                          |
| 0x15           | Pre-memory North Bridge initialization is started                            |
| 0x16           | Pre-Memory North Bridge initialization (North Bridge module specific)        |
| 0x17           | Pre-Memory North Bridge initialization (North Bridge module specific)        |
| 0x18           | Pre-Memory North Bridge initialization (North Bridge module specific)        |
| 0x19           | Pre-memory South Bridge initialization is started                            |
| 0x1A           | Pre-memory South Bridge initialization (South Bridge module specific)        |
| 0x1B           | Pre-memory South Bridge initialization (South Bridge module specific)        |
| 0x1C           | Pre-memory South Bridge initialization (South Bridge module specific)        |
| 0x1D – 0x2A    | OEM pre-memory initialization codes                                          |
| 0x2B           | Memory initialization. Serial Presence Detect (SPD) data reading             |
| 0x2C           | Memory initialization. Memory presence detection                             |
| 0x2D           | Memory initialization. Programming memory timing information                 |
| 0x2E           | Memory initialization. Configuring memory                                    |
| 0x2F           | Memory initialization (other).                                               |
| 0x30           | Reserved for ASL (see ASL Status Codes section below)                        |
| 0x31           | Memory Installed                                                             |
| 0x32           | CPU post-memory initialization is started                                    |
| 0x33           | CPU post-memory initialization. Cache initialization                         |
| 0x34           | CPU post-memory initialization. Application Processor(s) (AP) initialization |
| 0x35           | CPU post-memory initialization. Boot Strap Processor (BSP) selection         |
| 0x36           | CPU post-memory initialization. System Management Mode (SMM) initialization  |
| 0x37           | Post-Memory North Bridge initialization is started                           |
| 0x38           | Post-Memory North Bridge initialization (North Bridge module specific)       |
| 0x39           | Post-Memory North Bridge initialization (North Bridge module specific)       |

| 0x3A                 | Post-Memory North Bridge initialization (North Bridge module specific)           |
|----------------------|----------------------------------------------------------------------------------|
| 0x3B                 | Post-Memory South Bridge initialization is started                               |
| 0x3C                 | Post-Memory South Bridge initialization (South Bridge module specific)           |
| 0x3D                 | Post-Memory South Bridge initialization (South Bridge module specific)           |
| 0x3E                 | Post-Memory South Bridge initialization (South Bridge module specific)           |
| 0x3F-0x4E            | OEM post memory initialization codes                                             |
| 0x4F                 | DXE IPL is started                                                               |
| PEI Error Codes      |                                                                                  |
| 0x50                 | Memory initialization error. Invalid memory type or incompatible memory speed    |
| 0x51                 | Memory initialization error. SPD reading has failed                              |
| 0x52                 | Memory initialization error. Invalid memory size or memory modules do not match. |
| 0x53                 | Memory initialization error. No usable memory detected                           |
| 0x54                 | Unspecified memory initialization error.                                         |
| 0x55                 | Memory not installed                                                             |
| 0x56                 | Invalid CPU type or Speed                                                        |
| 0x57                 | CPU mismatch                                                                     |
| 0x58                 | CPU self test failed or possible CPU cache error                                 |
| 0x59                 | CPU micro-code is not found or micro-code update is failed                       |
| 0x5A                 | Internal CPU error                                                               |
| 0x5B                 | reset PPI is not available                                                       |
| 0x5C-0x5F            | Reserved for future AMI error codes                                              |
| S3 Resume Progress   | Codes                                                                            |
| 0xE0                 | S3 Resume is stared (S3 Resume PPI is called by the DXE IPL)                     |
| 0xE1                 | S3 Boot Script execution                                                         |
| 0xE2                 | Video repost                                                                     |
| 0xE3                 | OS S3 wake vector call                                                           |
| 0xE4-0xE7            | Reserved for future AMI progress codes                                           |
| S3 Resume Error Code | es                                                                               |
| 0xE8                 | S3 Resume Failed                                                                 |
| 0xE9                 | S3 Resume PPI not Found                                                          |
| 0xEA                 | S3 Resume Boot Script Error                                                      |
| 0xEB                 | S3 OS Wake Error                                                                 |

| 0xEC-0xEF        | Reserved for future AMI error codes                      |
|------------------|----------------------------------------------------------|
| Recovery Progres | ss Codes                                                 |
| 0xF0             | Recovery condition triggered by firmware (Auto recovery) |
| 0xF1             | Recovery condition triggered by user (Forced recovery)   |
| 0xF2             | Recovery process started                                 |
| 0xF3             | Recovery firmware image is found                         |
| 0xF4             | Recovery firmware image is loaded                        |
| 0xF5-0xF7        | Reserved for future AMI progress codes                   |
| Recovery Error C | odes                                                     |
| 0xF8             | Recovery PPI is not available                            |
| 0xF9             | Recovery capsule is not found                            |
| 0xFA             | Invalid recovery capsule                                 |
| 0xFB – 0xFF      | Reserved for future AMI error codes                      |

### DXE Phase

| Status Code | Description                                                    |  |  |
|-------------|----------------------------------------------------------------|--|--|
| 0x60        | DXE Core is started                                            |  |  |
| 0x61        | NVRAM initialization                                           |  |  |
| 0x62        | Installation of the South Bridge Runtime Services              |  |  |
| 0x63        | CPU DXE initialization is started                              |  |  |
| 0x64        | CPU DXE initialization (CPU module specific)                   |  |  |
| 0x65        | CPU DXE initialization (CPU module specific)                   |  |  |
| 0x66        | CPU DXE initialization (CPU module specific)                   |  |  |
| 0x67        | CPU DXE initialization (CPU module specific)                   |  |  |
| 0x68        | PCI host bridge initialization                                 |  |  |
| 0x69        | North Bridge DXE initialization is started                     |  |  |
| 0x6A        | North Bridge DXE SMM initialization is started                 |  |  |
| 0x6B        | North Bridge DXE initialization (North Bridge module specific) |  |  |
| 0x6C        | North Bridge DXE initialization (North Bridge module specific) |  |  |
| 0x6D        | North Bridge DXE initialization (North Bridge module specific) |  |  |
| 0x6E        | North Bridge DXE initialization (North Bridge module specific) |  |  |
| 0x6F        | North Bridge DXE initialization (North Bridge module specific) |  |  |
| 0x70        | South Bridge DXE initialization is started                     |  |  |
| 0x71        | South Bridge DXE SMM initialization is started                 |  |  |
| 0x72        | South Bridge devices initialization                            |  |  |
| 0x73        | South Bridge DXE Initialization (South Bridge module specific) |  |  |
| 0x74        | South Bridge DXE Initialization (South Bridge module specific) |  |  |
| 0x75        | South Bridge DXE Initialization (South Bridge module specific) |  |  |
| 0x76        | South Bridge DXE Initialization (South Bridge module specific) |  |  |
| 0x77        | South Bridge DXE Initialization (South Bridge module specific) |  |  |
| 0x78        | ACPI module initialization                                     |  |  |
| 0x79        | CSM initialization                                             |  |  |
| 0x7A-0x7F   | Reserved for future AMI DXE codes                              |  |  |
| 0x80 – 0x8F | OEM DXE initialization codes                                   |  |  |
| 0x90        | Boot Device Selection (BDS) phase is started                   |  |  |
| 0x91        | Driver connecting is started                                   |  |  |
| 0x92        | PCI Bus initialization is started                              |  |  |

| 0x93        | PCI Bus Hot Plug Controller Initialization            |
|-------------|-------------------------------------------------------|
| 0x94        | PCI Bus Enumeration                                   |
| 0x95        | PCI Bus Request Resources                             |
| 0x96        | PCI Bus Assign Resources                              |
| 0x97        | Console Output devices connect                        |
| 0x98        | Console input devices connect                         |
| 0x99        | Super IO Initialization                               |
| 0x9A        | USB initialization is started                         |
| 0x9B        | USB Reset                                             |
| 0x9C        | USB Detect                                            |
| 0x9D        | USB Enable                                            |
| 0x9E – 0x9F | Reserved for future AMI codes                         |
| 0xA0        | IDE initialization is started                         |
| 0xA1        | IDE Reset                                             |
| 0xA2        | IDE Detect                                            |
| 0xA3        | IDE Enable                                            |
| 0xA4        | SCSI initialization is started                        |
| 0xA5        | SCSI Reset                                            |
| 0xA6        | SCSI Detect                                           |
| 0xA7        | SCSI Enable                                           |
| 0xA8        | Setup Verifying Password                              |
| 0xA9        | Start of Setup                                        |
| 0xAA        | Reserved for ASL (see ASL Status Codes section below) |
| 0xAB        | Setup Input Wait                                      |
| 0xAC        | Reserved for ASL (see ASL Status Codes section below) |
| 0xAD        | Ready To Boot event                                   |
| 0xAE        | Legacy Boot event                                     |
| 0xAF        | Exit Boot Services event                              |
| 0xB0        | Runtime Set Virtual Address MAP Begin                 |
| 0xB1        | Runtime Set Virtual Address MAP End                   |
| 0xB2        | Legacy Option ROM Initialization                      |
| 0xB3        | System Reset                                          |
| 0xB4        | USB hot plug                                          |
| 0xB5        | PCI bus hot plug                                      |

| 0xB6            | Clean-up of NVRAM                                     |
|-----------------|-------------------------------------------------------|
| 0xB7            | Configuration Reset (reset of NVRAM settings)         |
| 0xB8 – 0xBF     | Reserved for future AMI codes                         |
| 0xC0-0xCF       | OEM BDS initialization codes                          |
| DXE Error Codes |                                                       |
| 0xD0            | CPU initialization error                              |
| 0xD1            | North Bridge initialization error                     |
| 0xD2            | South Bridge initialization error                     |
| 0xD3            | Some of the Architectural Protocols are not available |
| 0xD4            | PCI resource allocation error. Out of Resources       |
| 0xD5            | No Space for Legacy Option ROM                        |
| 0xD6            | No Console Output Devices are found                   |
| 0xD7            | No Console Input Devices are found                    |
| 0xD8            | Invalid password                                      |
| 0xD9            | Error loading Boot Option (LoadImage returned error)  |
| 0xDA            | Boot Option is failed (StartImage returned error)     |
| 0xDB            | Flash update is failed                                |
| 0xDC            | Reset protocol is not available                       |

#### **ACPI/ASL Checkpoints**

| Status Code | Description                                                                   |
|-------------|-------------------------------------------------------------------------------|
| 0x01        | System is entering S1 sleep state                                             |
| 0x02        | System is entering S2 sleep state                                             |
| 0x03        | System is entering S3 sleep state                                             |
| 0x04        | System is entering S4 sleep state                                             |
| 0x05        | System is entering S5 sleep state                                             |
| 0x10        | System is waking up from the S1 sleep state                                   |
| 0x20        | System is waking up from the S2 sleep state                                   |
| 0x30        | System is waking up from the S3 sleep state                                   |
| 0x40        | System is waking up from the S4 sleep state                                   |
| 0xAC        | System has transitioned into ACPI mode. Interrupt controller is in PIC mode.  |
| 0xAA        | System has transitioned into ACPI mode. Interrupt controller is in APIC mode. |

### Appendix B: I/O Port Address Map

Each peripheral device in the system is assigned a set of I/O port addresses which also becomes the identity of the device.

The following table lists the I/O port addresses used.

| Address               | Device Description                                                |  |  |
|-----------------------|-------------------------------------------------------------------|--|--|
| 0x0000020-0x00000021  | Programmable interrupt controller                                 |  |  |
| 0x00000024-0x00000025 | Programmable interrupt controller                                 |  |  |
| 0x0000028-0x00000029  | Programmable interrupt controller                                 |  |  |
| 0x0000002C-0x0000002D | Programmable interrupt controller                                 |  |  |
| 0x0000030-0x00000031  | Programmable interrupt controller                                 |  |  |
| 0x00000034-0x00000035 | Programmable interrupt controller                                 |  |  |
| 0x0000038-0x00000039  | Programmable interrupt controller                                 |  |  |
| 0x000003C-0x000003D   | Programmable interrupt controller                                 |  |  |
| 0x000000A0-0x000000A1 | Programmable interrupt controller                                 |  |  |
| 0x000000A4-0x000000A5 | Programmable interrupt controller                                 |  |  |
| 0x000000A8-0x000000A9 | Programmable interrupt controller                                 |  |  |
| 0x000000AC-0x000000AD | Programmable interrupt controller                                 |  |  |
| 0x000000B0-0x000000B1 | Programmable interrupt controller                                 |  |  |
| 0x000000B4-0x000000B5 | Programmable interrupt controller                                 |  |  |
| 0x000000B8-0x000000B9 | Programmable interrupt controller                                 |  |  |
| 0x000000BC-0x000000BD | Programmable interrupt controller                                 |  |  |
| 0x000004D0-0x000004D1 | Programmable interrupt controller                                 |  |  |
| 0x000004D0-0x000004D1 | Motherboard resources                                             |  |  |
| 0x00000040-0x00000043 | System timer                                                      |  |  |
| 0x00000050-0x00000053 | System timer                                                      |  |  |
| 0x0000F0D0-0x0000F0D7 | Intel(R) 7 Series/C216 Chipset Family SATA AHCI Controller - 1E02 |  |  |
| 0x0000F0C0-0x0000F0C3 | Intel(R) 7 Series/C216 Chipset Family SATA AHCI Controller - 1E02 |  |  |
| 0x0000F0B0-0x0000F0B7 | Intel(R) 7 Series/C216 Chipset Family SATA AHCI Controller - 1E02 |  |  |
| 0x0000F0A0-0x0000F0A3 | Intel(R) 7 Series/C216 Chipset Family SATA AHCI Controller - 1E02 |  |  |
| 0x0000F060-0x0000F07F | Intel(R) 7 Series/C216 Chipset Family SATA AHCI Controller - 1E02 |  |  |
| 0x0000000-0x0000001F  | Direct memory access controller                                   |  |  |

| 0x0000000-0x0000001F  | PCI bus                                                                 |
|-----------------------|-------------------------------------------------------------------------|
| 0x0000081-0x0000091   | Direct memory access controller                                         |
| 0x00000093-0x0000009F | Direct memory access controller                                         |
| 0x00000C0-0x00000DF   | Direct memory access controller                                         |
| 0x000003F8-0x000003FF | Communications Port (COM1)                                              |
| 0x000002F8-0x000002FF | Communications Port (COM2)                                              |
| 0x000003E8-0x000003EF | Communications Port (COM3)                                              |
| 0x000002E8-0x000002EF | Communications Port (COM4)                                              |
| 0x00000D00-0x0000FFFF | PCI bus                                                                 |
| 0x0000E000-0x0000EFFF | Intel(R) 7 Series/C216 Chipset Family PCI Express Root<br>Port 3 - 1E14 |
| 0x00000070-0x00000077 | System CMOS/real time clock                                             |
| 0x0000070-0x00000077  | Motherboard resources                                                   |
| 0x0000F0E0-0x0000F0E7 | Intel(R) Active Management Technology - SOL (COM5)                      |
| 0x0000010-0x0000001F  | Motherboard resources                                                   |
| 0x00000022-0x0000003F | Motherboard resources                                                   |
| 0x00000044-0x0000005F | Motherboard resources                                                   |
| 0x0000062-0x0000063   | Motherboard resources                                                   |
| 0x00000065-0x0000006F | Motherboard resources                                                   |
| 0x00000065-0x0000006F | Motherboard resources                                                   |
| 0x00000072-0x0000007F | Motherboard resources                                                   |
| 0x0000080-0x0000080   | Motherboard resources                                                   |
| 0x0000080-0x0000080   | Motherboard resources                                                   |
| 0x0000084-0x0000086   | Motherboard resources                                                   |
| 0x0000088-0x0000088   | Motherboard resources                                                   |
| 0x000008C-0x000008E   | Motherboard resources                                                   |
| 0x00000090-0x0000009F | Motherboard resources                                                   |
| 0x000000A2-0x000000BF | Motherboard resources                                                   |
| 0x000000E0-0x000000EF | Motherboard resources                                                   |
| 0x00000290-0x0000029F | Motherboard resources                                                   |
| 0x0000F000-0x0000F03F | Intel(R) HD Graphics 4000                                               |
| 0x000003B0-0x000003BB | Intel(R) HD Graphics 4000                                               |
| 0x000003C0-0x000003DF | Intel(R) HD Graphics 4000                                               |
| 0x0000002E-0x0000002F | Motherboard resources                                                   |
| 0x0000004E-0x0000004F | Motherboard resources                                                   |

| 0x0000061-0x0000061   | Motherboard resources                                              |
|-----------------------|--------------------------------------------------------------------|
| 0x0000063-0x0000063   | Motherboard resources                                              |
| 0x0000067-0x0000067   | Motherboard resources                                              |
| 0x00000092-0x00000092 | Motherboard resources                                              |
| 0x000000B2-0x000000B3 | Motherboard resources                                              |
| 0x00000680-0x0000069F | Motherboard resources                                              |
| 0x00000200-0x0000020F | Motherboard resources                                              |
| 0x0000FFFF-0x0000FFFF | Motherboard resources                                              |
| 0x0000FFFF-0x0000FFFF | Motherboard resources                                              |
| 0x00000400-0x00000453 | Motherboard resources                                              |
| 0x00000458-0x0000047F | Motherboard resources                                              |
| 0x00000500-0x0000057F | Motherboard resources                                              |
| 0x0000164E-0x0000164F | Motherboard resources                                              |
| 0x000000F0-0x000000FF | Numeric data processor                                             |
| 0x0000F040-0x0000F05F | Intel(R) 7 Series/C216 Chipset Family SMBus Host Controller - 1E22 |
| 0x00000454-0x00000457 | Motherboard resources                                              |

## Appendix C: Interrupt Request Lines (IRQ)

Peripheral devices use interrupt request lines to notify CPU for the service required. The following table shows the IRQ used by the devices on board.

| Level  | Function                                                           |
|--------|--------------------------------------------------------------------|
| IRQ 0  | System timer                                                       |
| IRQ 4  | Communications Port (COM1)                                         |
| IRQ 4  | Communications Port (COM3)                                         |
| IRQ 3  | Communications Port (COM2)                                         |
| IRQ 3  | Communications Port (COM4)                                         |
| IRQ 8  | System CMOS/real time clock                                        |
| IRQ 13 | Numeric data processor                                             |
| IRQ 11 | Intel(R) 7 Series/C216 Chipset Family SMBus Host Controller - 1E22 |

# Appendix D: BIOS Memory Mapping

| Address               | Device Description                                                        |  |
|-----------------------|---------------------------------------------------------------------------|--|
| 0xF7D40000-0xF7D5FFFF | Intel(R) 82583V Gigabit Network Connection                                |  |
| 0xF7C00000-0xF7CFFFFF | Intel(R) 82583V Gigabit Network Connection                                |  |
| 0xF7C00000-0xF7CFFFF  | Intel(R) 7 Series/C216 Chipset Family PCI Express Root<br>Port 3 - 1E14   |  |
| 0xF7D60000-0xF7D63FFF | Intel(R) 82583V Gigabit Network Connection                                |  |
| 0xF7E37000-0xF7E373FF | Intel(R) 7 Series/C216 Chipset Family USB Enhanced Host Controller - 1E26 |  |
| 0xF7E36000-0xF7E367FF | Intel(R) 7 Series/C216 Chipset Family SATA AHCI Controller - 1E02         |  |
| 0xFED00000-0xFED003FF | High Precision Event Timer, HPET                                          |  |
| 0xF7E38000-0xF7E383FF | Intel(R) 7 Series/C216 Chipset Family USB Enhanced Host Controller - 1E2D |  |
| 0xF7E20000-0xF7E2FFFF | Intel (R) USB 3.0 Extensible Host Controller                              |  |
| 0xA0000-0xBFFFF       | PCI bus                                                                   |  |
| 0xA0000-0xBFFFF       | Intel(R) HD Graphics 4000                                                 |  |
| 0xD0000-0xD3FFF       | PCI bus                                                                   |  |
| 0xD4000-0xD7FFF       | PCI bus                                                                   |  |
| 0xD8000-0xDBFFF       | PCI bus                                                                   |  |
| 0xDC000-0xDFFFF       | PCI bus                                                                   |  |

| 0xE0000-0xE3FFF       | PCI bus                                                               |
|-----------------------|-----------------------------------------------------------------------|
| 0xE4000-0xE7FFF       | PCI bus                                                               |
| 0xDFA00000-0xFEAFFFFF | PCI bus                                                               |
| 0xDFA00000-0xFEAFFFFF | Motherboard resources                                                 |
| 0xF7E3C000-0xF7E3C00F | Intel(R) Management Engine Interface                                  |
| 0xFED40000-0xFED44FFF | System board                                                          |
| 0x2000000-0x201FFFFF  | System board                                                          |
| 0x40004000-0x40004FFF | System board                                                          |
| 0xF7E3A000-0xF7E3AFFF | Intel(R) Active Management Technology - SOL (COM5)                    |
| 0xFED1C000-0xFED1FFFF | Motherboard resources                                                 |
| 0xFED10000-0xFED17FFF | Motherboard resources                                                 |
| 0xFED18000-0xFED18FFF | Motherboard resources                                                 |
| 0xFED19000-0xFED19FFF | Motherboard resources                                                 |
| 0xF8000000-0xFBFFFFFF | Motherboard resources                                                 |
| 0xFED20000-0xFED3FFFF | Motherboard resources                                                 |
| 0xFED90000-0xFED93FFF | Motherboard resources                                                 |
| 0xFED45000-0xFED8FFFF | Motherboard resources                                                 |
| 0xFF000000-0xFFFFFFF  | Motherboard resources                                                 |
| 0xFF000000-0xFFFFFFF  | Intel(R) 82802 Firmware Hub Device                                    |
| 0xFEE00000-0xFEEFFFF  | Motherboard resources                                                 |
| 0xF7800000-0xF7BFFFFF | Intel(R) HD Graphics 4000                                             |
| 0xE0000000-0xEFFFFFF  | Intel(R) HD Graphics 4000                                             |
| 0xF7E30000-0xF7E33FFF | High Definition Audio Controller                                      |
| 0xF7E00000-0xF7E1FFFF | Intel(R) 82579LM Gigabit Network Connection                           |
| 0xF7E39000-0xF7E39FFF | Intel(R) 82579LM Gigabit Network Connection                           |
| 0xF7E35000-0xF7E350FF | Intel(R) 7 Series/C216 Chipset Family SMBus Host<br>Controller - 1E22 |

## Appendix E: Watchdog Timer (WDT) Setting

WDT is widely used for industry application to monitoring the activity of CPU. Application software depends on its requirement to trigger WDT with adequate timer setting. Before WDT time out, the functional normal system will reload the WDT. The WDT never time out for a normal system. The WDT will not be reload by an abnormal system, then WDT will time out and reset the system automatically to avoid abnormal operation.

This board supports 255 levels watchdog timer by software programming I/O ports.

Below is an assembly program example for disable and load of WDT.

```
/*---- Include Header Area -----*/
#include "math.h"
#include "stdio.h"
#include "dos.h"
/*---- routing, sub-routing -----*/
void main()
{
/*-----*/
                                                     /* initial IO port */
         outportb(0x4e, 0x87);
         outportb(0x4e, 0x87);
                                                   /* twice, */
                                                 /* point to logical device */
/* select logical device 7 */
         outportb(0x4e, 0x07);
outportb(0x4e+1, 0x07);
outportb(0x4e, 0xf5);
                                               /* select logical device / */
/* select offset f5h */
/* select offset f0h */
/* select offset f0h */
/* select offset f6h */
/* select offset f6h */
/* select offset f6h */
         outportb(0x4e+1, 0x40);
outportb(0x4e, 0xf0);
outportb(0x4e+1, 0x81);
outportb(0x4e, 0xf6);
         outportb(0x4e+1, 0x05);
                                                   /* update offset f6h to Oah :10sec
*/
         outportb(0x4e, 0xf5);
                                                   /* select offset f5h */
        outportb(0x4e+1, 0x20);
                                                   /* set bit5 = 1 enable watch dog
time */
         outportb(0x4e, 0xAA);
                                                   /* stop program F71869E, Exit */
/*-----*/
         outportb(0x2e, 0x87);
                                                      /* initial IO port */
                                                   /* twice, */
          outportb(0x2e, 0x87);
                                                 /* point to logical device */
/* select logical device 7 */
/* select offset f5h */
/* set bits
         outportb(0x2e, 0x07);
         outportb(0x2e+1, 0x07);
outportb(0x2e, 0xf5);
                                                   /* set bit5 = 1 to clear bit5 */
         outportb(0x2e+1, 0x40);
                                                   /* select offset f0h */
         outportb(0x2e+1, 0x81);
outportb(0x2e. 0xfe);
                                                  /* set bit7 =1 to enable WDTRST# */
                                                   /* select offset f6h */
```

```
outportb(0x2e+1, 0x05); /* update offset f6h to 0ah :10sec
*/
outportb(0x2e, 0xf5); /* select offset f5h */
outportb(0x2e+1, 0x20); /* set bit5 = 1 enable watch dog
time */
outportb(0x2e, 0xAA); /* stop program F71869E, Exit */
}
```

### Appendix F: Digital I/O Setting

Below are the source codes written in C, please take them for Digital I/O application examples. The default I/O address is 6Eh.

```
C Language Code
//-----
            -----
#include "DigitalIO.h"
#define DELAY_TIME
                    10
/* Variable
               * /
int SMB PORT AD = 0 \times 0400;
                          // SM bus Add = 0400h
int SMB DIO ADD = 0x6e;
                   // Fintek F75111 Add = 6eh
bool bWinIoInitOK;
//-----
/* Function
               */
unsigned char SMB Byte READ(int SMPORT, int DeviceID, int iREG INDEX);
void SMB Byte WRITE(int SMPORT, int DeviceID, int oREG INDEX, int oREG DATA);
void GPIO Control(void);
//-----
            _____
#pragma argsused
```

```
BOOL WINAPI DllMain(HINSTANCE hinstDLL, DWORD fwdreason, LPVOID lpvReserved)
ł
      bWinIoInitOK = InitializeWinIo();
     return 1;
//-----
void export stdcall DIO Open()
{
     GPIO Control();
//-----
void export stdcall DIO Close()
{
      if(bWinIoInitOK)
      {
            ShutdownWinIo();
      }
//-----
unsigned char SMB Byte READ(int SMPORT, int DeviceID, int iREG INDEX)
{
      DWORD iData;
      SetPortVal(SMPORT+02,0x00,1);
      SetPortVal(SMPORT+00,0xff,1);
      Sleep(DELAY TIME);
      SetPortVal(SMPORT+04, DeviceID+1, 1);
      SetPortVal(SMPORT+03, iREG INDEX, 1);
      SetPortVal(SMPORT+02,0x48,1);
      Sleep(DELAY TIME);
      GetPortVal(SMPORT+05,&iData,1);
      return iData;
//-----
void SMB Byte WRITE(int SMPORT, int DeviceID, int oREG INDEX, int oREG DATA)
{
      SetPortVal(SMPORT+02,0x00,1);
      SetPortVal(SMPORT+00,0xff,1);
      Sleep(DELAY TIME);
      SetPortVal(SMPORT+04, DeviceID, 1);
      SetPortVal(SMPORT+03, oREG INDEX, 1);
      SetPortVal(SMPORT+05, oREG DATA, 1);
      SetPortVal(SMPORT+02,0x48,1);
      Sleep(DELAY TIME);
//-----
void GPIO Control(void)
{
```

```
/* GPIO10~17 Output pin control */
       SMB Byte WRITE(SMB PORT AD, SMB DIO ADD, 0x10, 0xff);
       Sleep(DELAY TIME);
       /* GPIO20~27 Input pin control */
       SMB Byte WRITE(SMB PORT AD, SMB DIO ADD, 0x20, 0x00);
       Sleep(DELAY TIME);
       /* GPI030~33 Output pin control */
       SMB Byte WRITE(SMB PORT AD, SMB DI0 ADD, 0x40, 0xff);
       Sleep(DELAY TIME);
//-----
void export stdcall DIO Out(int iData)
{
      int iTemp;
      // GPIP1X Output
       SMB Byte WRITE (SMB PORT AD, SMB DIO ADD, 0x11, iData);
       // GPIP3X Output
      iTemp = ( iData & 0x04 ) >> 2;
       SMB Byte WRITE(SMB PORT AD, SMB DI0 ADD, 0x41, iTemp);
//-----
int __export __stdcall DIO_In()
{
      DWORD iData;
      // GPIP2X Input
       iData = SMB Byte READ(SMB PORT AD, SMB DI0 ADD, 0x22);
       iData = SMB Byte READ(SMB PORT AD, SMB DIO ADD, 0x22);
       iData = SMB_Byte_READ(SMB_PORT_AD, SMB_DI0_ADD, 0x22);
      return iData;
               _____
//----
```

| Pin | Description | Chipset Pin# | Chipset Pin Description |
|-----|-------------|--------------|-------------------------|
| 1   | DIO0        | 10           | GPIO10                  |
| 2   | DIO1        | 11           | GPIO11                  |
| 3   | DIO2        | 12           | GPIO12                  |
| 4   | DIO3        | 3            | GPIO13                  |
| 5   | DIO4        | 9            | GPIO14                  |
| 6   | DIO5        | 19           | GPIO15                  |
| 7   | DIO6        | 4            | GPIO16                  |
| 8   | DIO7        | 5            | GPIO17                  |
| 9   | DIO8        | 6            | GPIO20                  |
| 10  | DIO9        | 7            | GPIO21                  |
| 11  | DIO10       | 8            | GPIO22                  |
| 12  | DIO11       | 24           | GPIO23                  |
| 13  | DIO12       | 23           | GPIO24                  |
| 14  | DIO13       | 22           | GPIO25                  |
| 15  | DIO14       | 21           | GPIO26                  |
| 16  | DIO15       | 20           | GPIO27                  |

Digital IO Usage Table (Super IO Chipset F75111)